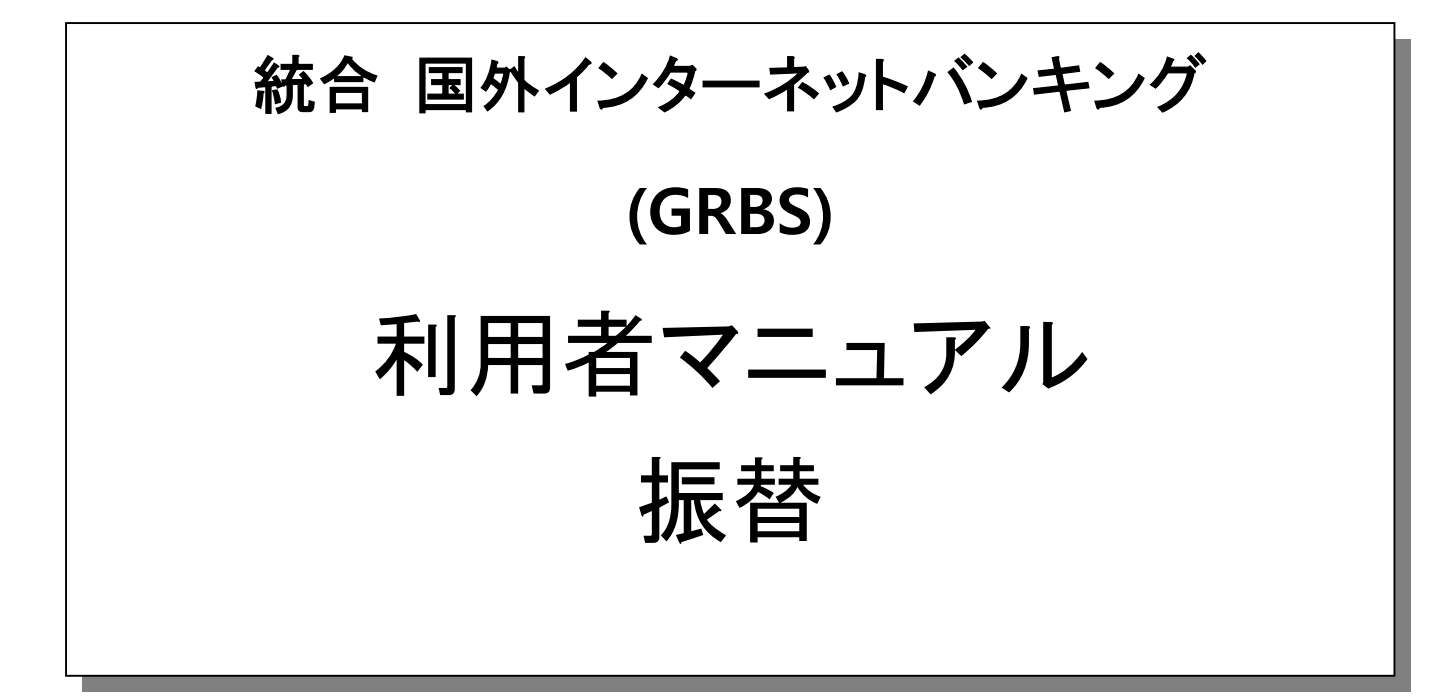

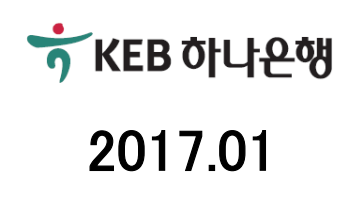

# 目次

| 1. | 業務概              | 現要                       | .4 |
|----|------------------|--------------------------|----|
| 1. | 1 振 <sup>:</sup> | 替                        | 4  |
| 2. | 業務構              | 载成                       | .5 |
| 2. | 1 メニ             | ニュー構成                    | 5  |
| 2. | 2 メニ             | ニュー別機能説明                 | 6  |
| 3. | メニュ・             | ー利用ガイド                   | .7 |
| 3. | 1 振替.            |                          | 7  |
| 3. | 1.1 す            | ぐ振替する                    | 8  |
|    | 3.1.1.1          | 情報入力                     | 8  |
|    | 3.1.1.2          | 最近使用した <del>日</del> 座の照会 | 9  |
|    | 3.1.1.3          | 使用頻度の高い振替口座の照会           | 9  |
|    | 3.1.1.4          | よく使う口座登録・管理              | 10 |
|    | 3.1.1.5          | 入力確認                     | 11 |
|    | 3.1.1.6          | 電子署名                     | 12 |
|    | 3.1.1.7          | 実行完了                     | 13 |
|    | 3.1.1.8          | 領収書印刷                    | 14 |
|    | 3.1.1.9          | 決裁を申込む                   | 15 |
| 3. | 1.2 予言           | 約した日付に振替                 | 16 |
|    | 3.1.2.1          | 情報入力                     | 16 |
|    | 3.1.2.2          | 入力確認                     | 17 |
|    | 3.1.2.3          | 電子署名                     | 18 |
|    | 3.1.2.4          | 実行完了                     | 19 |
|    | 3.1.2.5          | 領収証印刷                    | 20 |
|    | 3.1.2.6          | 決裁を申込む                   | 21 |
| 3. | 1.3 定            | 期的に振替                    | 22 |
|    | 3.1.3.1          | 情報入力                     | 22 |
|    | 3.1.3.2          | 入力確認                     | 23 |
|    | 3.1.3.3          | 電子署名                     | 24 |

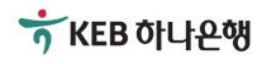

|     | 3.1.3 | 8.4 | 実行完了                    | 25 |
|-----|-------|-----|-------------------------|----|
|     | 3.1.3 | 8.5 | 領収書出力                   | 26 |
|     | 3.1.3 | 8.6 | 決裁を申込む                  | 27 |
| 3.2 | 2     | 振   | 替内訳照会                   | 28 |
|     | 3.2.1 |     | 振替内訳照会(目録)              | 28 |
|     | 3.2.2 | 2   | 取引内訳照会(振替内訳詳細)          | 29 |
| 3.3 | 3     | 予   | 約•                      | 30 |
|     | 3.3.1 |     | 目録照会                    | 30 |
|     | 3.3.2 | Ş   | 予約振替詳細照会                | 31 |
| 3.4 | 1     | _   | 括振替                     | 32 |
|     | 3.4.1 |     | ⊅ァイルアップロード方式            | 32 |
|     | 3.4.2 | 2   | 一括振替方式                  | 33 |
|     | 3.4.3 | }   | サンプルファイル作成方式            | 34 |
|     | 3.4.4 | ŀ   | 登録者確認(多段階決裁プロセス)/入力確認画面 | 35 |
|     | 3.4.5 | 5   | 電子認証                    | 36 |
|     | 3.4.6 | 6   | 実行完了                    | 37 |
|     | 3.4.7 | ,   | <b>実行完了</b> (多段階決裁)     | 38 |
| 3.5 | 5     | _   | 括振替結果照会                 | 39 |
|     | 3.5.1 |     | 一括振替結果照会                | 39 |
|     | 3.5.2 | 2   | 一括振替結果照会詳細              | 40 |

## 1. 業務概要

#### 1.1 振替

- 振替サービスは、同一支店内の口座のみ振替が可能なサービスです。
- 振替方法は、即時振替、予約振替、自動予約振替サービスがございます。
- 出金口座は、インターネットバンキング利用申込時に登録した出金口座のみ可能です。
- 入金口座を指定する場合は、指定した口座のみ入金可能です。
- 異なる通貨での資金振替時、出金口座を基準にして振替金額を確定することも、入金口座を基準にして振替金額を確定することも、どちらも可能です。
- 出金(入金)通帳表示欄には、表示したい内容を入力することが可能です。入力しない場合には、出金口座通帳には受取人、入金口座通帳には送金人が表示されます。
- 振替パスワードを5回間違えた場合、振替パスワードの再登録が必要です。
- 振替サービスは、認証書またはOTPが必要な取引です。

# 2. 業務構成

## 2.1 メニュー構成

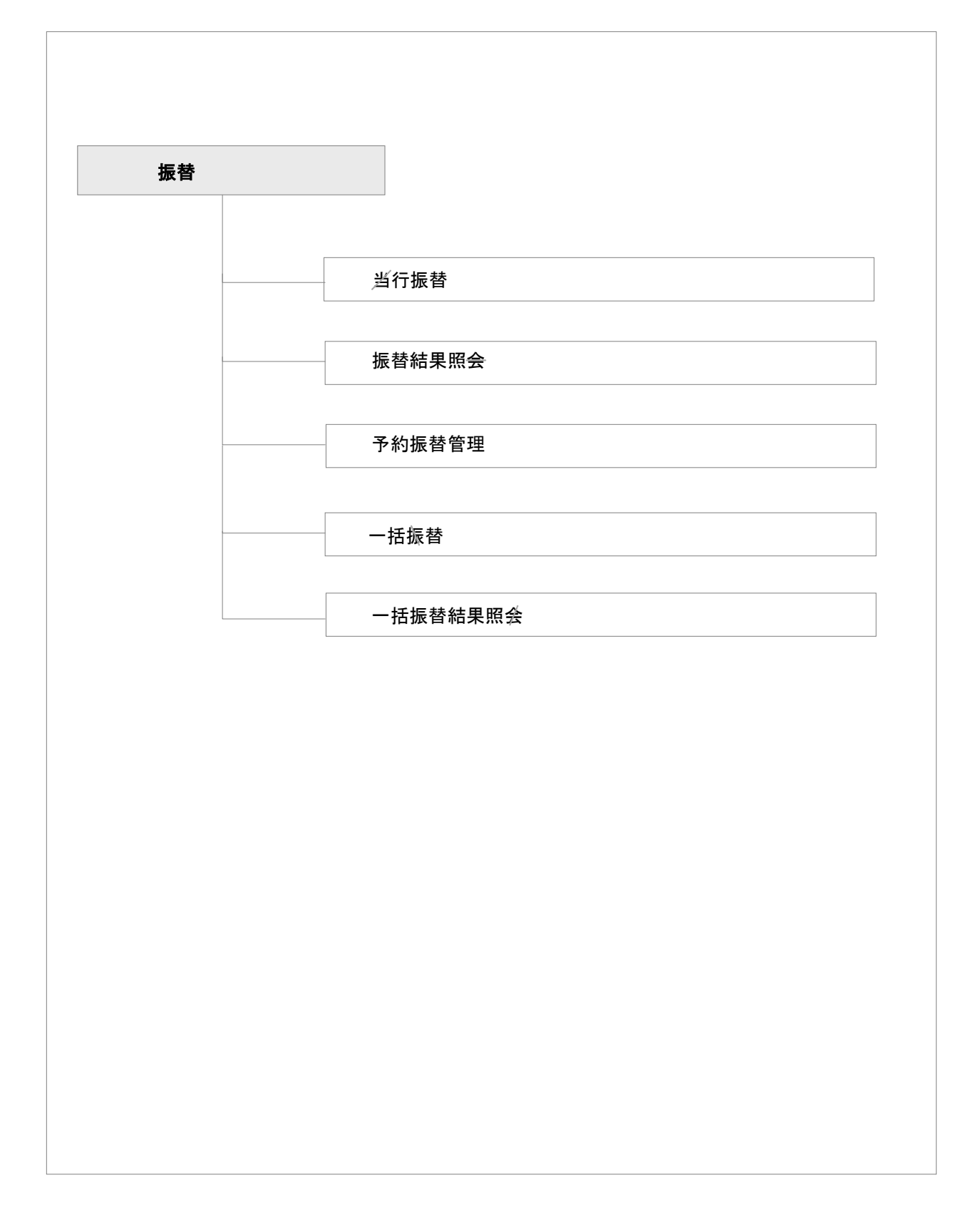

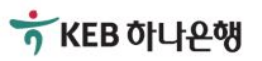

#### 2.2 メニュー別機能説明

■ 当行振替

支店内口座間振替を行うサービスです。

すぐ振替する、予約した日に振替する、定期的に振替する等、お客様のご希望の振替方法を選択すること ができます。

振替を実行した後は、取り消すことができません。

- すぐ振替する
   即時振替を実行するサービスです。
- 予約した日に振替する

予約した日付に振替を実行するサービスです。

予約振替日は、支店の翌営業日から3ヶ月以内の日付から選択できます。

予約した日付に取引が終了後、総出金額が表示されます。

予約振替申込取消は、振替予約日の前日まで可能です。

予約振替の為替レートは、実際に振替する日付の基準為替レートが適用されます。

- 定期的に振替する

定めた期間内の、日・週・月単位で定期的に振替するサービスです。

振替周期は、日単位、週単位、月単位を選択することができます。

ただし、約定時に特定口座に入金を制限した場合には、登録した入金口座にのみ振替されます。

自動予約振替申込取消は、自動振替予約日の前日まで可能です。

自動予約振替の為替レートは、実際に振替される日付の基準為替レートが適用されます。

■ 振替結果照会

インターネットバンキングで振替した取引の結果を照会するサービスです。 ご希望の口座番号と照会期間を選択し、照会をすることができます。

■ 予約振替管理

特定日の予約取引や、周期的に予約振替を登録した内訳を照会及び取消しするサービスです。 取消取引は、予約振替日の前日まで可能です。

■ 一括振替

大量の取引情報を振替するサービスです。 取引件数は、最大100件まで可能です。 取引情報を登録した後には、取り消すことができません。

■ 一括振替結果照会 一括振替した取引の結果を照会するサービスです。

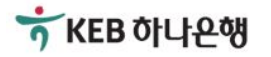

# 3. メニュー利用ガイド

# 3.1 振替

|                                                                     | ✿ HOME > 振替 > 振替                        |
|---------------------------------------------------------------------|-----------------------------------------|
| 振替                                                                  |                                         |
|                                                                     |                                         |
| 振替する方法を選択してください。                                                    |                                         |
| 振替する方法を選択してください。                                                    |                                         |
| <ul> <li>すぐ振替する</li> <li>入力後、すぐに振替するサービスです。</li> </ul>              |                                         |
| ● 予約した日付に振替する<br>予約した日付に振替するサービスです。                                 |                                         |
| <ul> <li>定期的に振替する</li> <li>一定期間内の日・週・月単位で定期的に振替するサービスです。</li> </ul> |                                         |
| 次へ                                                                  |                                         |
| • • • • • • • • • • • • • • • • • • • •                             | • • • • • • • • • • • • • • • • • • • • |
| 利用ガイド                                                               |                                         |
| - ご希望の振替方法を選択した後、次へのボタンをクリックします。                                    |                                         |
|                                                                     |                                         |
|                                                                     |                                         |
|                                                                     |                                         |

# 3.1.1 すぐ振替する

#### 3.1.1.1 情報入力

| とにま                                                      | ✿ HOME > 預金 > 当                                                        | 行振替      |
|----------------------------------------------------------|------------------------------------------------------------------------|----------|
| 日行振省                                                     |                                                                        |          |
| 1 情報入力                                                   | 2     入力確認     3     実行完了                                              |          |
| ★送金依頼人と受取人の情報                                            | 段をご入力ください。                                                             |          |
| 送金依頼人                                                    |                                                                        | ed field |
| 出金□座番号                                                   | <ul> <li>✓ 1234567890</li> <li>✓ HKD</li> <li>39,677,382.64</li> </ul> |          |
| 受取人                                                      |                                                                        |          |
| 入金□座番号                                                   | ✓ 1234567891                                                           |          |
|                                                          | HONG GIL DONG                                                          |          |
|                                                          | 最近使用□座 よく使う□座 振込□座限度                                                   |          |
| 振替金額                                                     | USD • 200.00                                                           |          |
| その他                                                      |                                                                        |          |
| 通帳表示                                                     | TO HONG GIL DONG                                                       |          |
| 受取人通知表示                                                  | FROM KIM HANA                                                          |          |
| 次~                                                       |                                                                        |          |
| <sup>利用ガイド</sup><br>出金する口座を選択す<br><del>入金</del> 口座を入力し、ロ | ると、出金可能金額を確認できます。<br>座確認ボタンをクリックすると、通貨コ <del>√</del> ドを確認できます。         |          |

## 3.1.1.2 最近使用した口座の照会

| 最近使用口座                                               |            | ×              |  |  |  |  |
|------------------------------------------------------|------------|----------------|--|--|--|--|
|                                                      |            |                |  |  |  |  |
| KEBHANA                                              | 1234567881 | COMPANY<br>AAA |  |  |  |  |
| KEBHANA                                              | 1234567882 | COMPANY<br>BBB |  |  |  |  |
| KEBHANA                                              | 1234567883 | COMPANY<br>CCC |  |  |  |  |
| KEBHANA                                              | 1234567884 | COMPANY<br>DDD |  |  |  |  |
| KEBHANA                                              | 1234567885 | COMPANY<br>EEE |  |  |  |  |
|                                                      | 最近入金□座管理   | 🖪 Bank         |  |  |  |  |
| 利用ガイド<br>- 最近使用した口座を照会する機能を利用して、便利に入金口座を選択することができます。 |            |                |  |  |  |  |

#### 3.1.1.3 使用頻度の高い振替口座の照会

|   | 使用頻度の高い             | 振替口座                  |            | ×             |
|---|---------------------|-----------------------|------------|---------------|
|   | COMPANY AAA         | CITIBANK (HONG KONG)  | 1234567880 | HONG KIL DONG |
|   | COMPANY EEE         | BANK OF AMERICA (USA) | 3202005073 | GIL LIME      |
|   |                     | 使用頻度の高い振替             | □座管理       | <b>D</b> Bank |
| _ | 利用ガイド<br>頻繁に使用する口座2 | 及び最近入金した口座の登録・削隊      | をします。      |               |
| - | 振替取引時、あらかじ          | ンめ登録した口座を選択すると、入力     | 」画面に適用されま  | す。            |

## 3.1.1.4 よく使う口座登録・管理

| 5 4                                                                           | 【使う□座                                         |                                                                                                    | 最近入金□座                    |                   |  |
|-------------------------------------------------------------------------------|-----------------------------------------------|----------------------------------------------------------------------------------------------------|---------------------------|-------------------|--|
|                                                                               |                                               |                                                                                                    |                           |                   |  |
| □座説明                                                                          | □座                                            | 名前                                                                                                    | 修正                        | 削除                |  |
| COMPANY<br>AAA                                                                | CITIBANK (HONG<br>KONG)<br>1234567880         | HONG KIL<br>DONG                                                                                                    | 修正                        | 削除                |  |
| COMPANY<br>EEE                                                                | BANK OF AMERICA<br>(USA)<br>123456788         | GIL LIME                                                                                                    | 修正                        | 削除                |  |
| [入金□座とよく<br> <br> 番号をクリック<br> 使う□座に登録                                         | (使う□座を管理します。<br>?すると画面に適用されま<br>≹するために"登録"ボタン | ます。<br>をクリックして下                                                                                                    | ito.                      |                   |  |
| よく1                                                                           | 使う□座                                          |                                                                                                    | 最近入金                      | ]座                |  |
|                                                                               |                                               |                                                                                                    |                           |                   |  |
| □座                                                                            |                                               |                                                                                                    |                           |                   |  |
| 口座<br>KEBHANA<br><u>1234567001</u>                                            | COMPANY                                       | ABC                                                                                                    | 音                         | 录                 |  |
| ■座 KEBHANA<br>1234567001 KEBHANA<br>1234567002                                | COMPANY                                       | ABC ABD                                                                                                    | ;登<br>;登                  | 录<br>录            |  |
| KEBHANA<br>1234567001<br>KEBHANA<br>1234567002<br>KEBHANA<br>1234567003       | COMPANY<br>COMPANY<br>COMPANY                 | ABC ABD ABE                                                                                                    | 중<br>중<br>중<br>중          |                   |  |
| 日座<br>KEBHANA<br>1234567001<br>KEBHANA<br>1234567002<br>KEBHANA<br>1234567003 | COMPANY<br>COMPANY<br>COMPANY                 | ABC ABD ABE                                                                                                    | 율:<br>율:<br>율:            | हर<br>हर<br>ि Ban |  |
| 口座<br>KEBHANA<br>1234567001<br>KEBHANA<br>1234567002<br>KEBHANA<br>1234567003 | COMPANY<br>COMPANY<br>COMPANY                 | ABC ABD CITIBANK (HO                                                                                                    | 登f<br>登f                  | 録<br>録<br>取<br>照会 |  |
| 口座<br>KEBHANA<br>1234567001<br>KEBHANA<br>1234567002<br>KEBHANA<br>1234567003 | COMPANY<br>COMPANY<br>COMPANY                 | ABC       ABD         ABD       ABE         ABE       ABE         CITIBANK (HC)       1234567004         COMPANY AE       COMPANY AE                                                                                | 會<br>會<br>會<br>的<br>KONG) | 禄<br>禄<br>服会      |  |
| 口座<br>KEBHANA<br>1234567001<br>KEBHANA<br>1234567002<br>KEBHANA<br>1234567003 | COMPANY<br>COMPANY<br>COMPANY                 | ABC ABD ABE ABD ABE ABD ABE ABD ABE ABD ABE ABD ABE ABD ABE ABD ABE ABD ABE ABD ABE ABD ABE ABD ABE ABD ABE ABD ABE ABD ABE ABD ABE ABD ABE ABD ABE ABD ABE ABD ABE ABD ABE ABD ABD ABD ABD ABD ABD ABD ABD ABD ABD | RG KONG)<br>E<br>PANY     | 禄<br>禄<br>服会      |  |

3.1.1.5 入力確認

|                                         | ✿ HOME > 与信 > 当行振替                    |
|-----------------------------------------|---------------------------------------|
| 当行振替                                    |                                       |
| 1 情報入力                                  | 2         入力確認         3         実行完了 |
| ◆ 出金(入金)□座番号及び振替                        | 皆金額をご確認ください。                          |
| 送金依頼人                                   |                                       |
| □座                                      | 1234567890 (HKD)                      |
| 預金主名                                    | KIM HANA                              |
| 残高                                      | HKD 39,675,826.26                     |
| 出金する金額                                  | HKD 1,556.38                          |
| 為替レート                                   | 7.781900                              |
| 通帳表示内容                                  | TO HONG GIL DONG                      |
| 受取人                                     |                                       |
|                                         | 1234567891 (USD)                      |
| 預金主名                                    | HONG GIL DONG                         |
| 振替金額                                    | USD 200.00                            |
| 預金金額                                    | USD 200.00                            |
| 通帳表示内容                                  | FROM KIM HANA                         |
| 振替パスワード                                 |                                       |
| 振替バスワード                                 | ••••                                  |
| 次~ 修正                                   |                                       |
| • • • • • • • • • • • • • • • • • • • • |                                       |
|                                         |                                       |
| 利用ガイド                                   |                                       |
|                                         |                                       |
| 人刀確認画面で、扱                               | 長暦ハスリートを人力し、次へのホタンをクリックします。           |
|                                         |                                       |
|                                         |                                       |

## 3.1.1.6 電子署名

| OTP認証                                                                                |                                                                                                    | ×                       |            |
|--------------------------------------------------------------------------------------|----------------------------------------------------------------------------------------------------|-------------------------|------------|
|                                                                                      | OTP番号入力<br>OTPに表示された6桁のバスワードを入す<br>5 4 6 7 9 0                                                                                                    | JUT<ださい。                | _          |
| ◆ OTPバスワードは1分ごとに新<br>ないようにOTPLCD画面のター                                                | し、パスワードに変わります。取引途中にOTP<br>イムバーを確認して入力してください。<br>確認                                                                                                    | バスワードが変更され              |            |
| Digital Signing                                                                      |                                                                                                    | <b>Bank</b>             |            |
| Locolion                                                                             | KEB Hana Bank         Image: Second state         Image: Second state <td></td> <th></th> |                         |            |
| View / Verify Possword for the digit<br>Find Possword :<br>Delete So                 | ol certificale is case sensitive.<br>lect certificale for signing<br>OK Concel                                                                                                    |                         |            |
| <ul> <li>利用ガイド</li> <li>認証を行います。</li> <li>OTP利用者の場合 OTI<br/>(在日支店ではOTPはご)</li> </ul> | P認証画面が、認証書利用者の場合<br>利用いただけません)                                                                                                    | ら認証 <del>画</del> 面が出てきま | <b>च</b> . |

3.1.1.7 実行完了

|                             |                          | ✿ HOME > 与信 > <b>当行振</b> 替 |      |
|-----------------------------|--------------------------|----------------------------|------|
| 当行振替                        |                          | 🛱 Print                    |      |
| 1 情報入力                      | <ol> <li>入力確認</li> </ol> | 3 実行完了                     |      |
| * 要請された決裁の処理状態をご確           | 2認ください。                  |                            |      |
| Dec 0, 0040 40/47/05 404 节注 |                          |                            |      |
| Dec 8, 2016 10.17.25 AM 泰平  |                          |                            |      |
| 达 金 依 积 八                   |                          |                            |      |
|                             | 1234567890 (HKD)         |                            |      |
| 預金主名                        | HONG GIL DONG            |                            |      |
| 残高                          | 39,661,729.25            |                            |      |
| 出金された金額                     | HKD 1,557.04             |                            |      |
| 為替レート                       | 7.785200                 |                            |      |
| 通帳表示内容                      | TO HONG GIL DONG         |                            |      |
| 受取人                         |                          |                            |      |
|                             | 1234567891 (USD)         |                            |      |
| 預金主名                        | HONG GIL DONG            |                            |      |
| 振替金額                        | USD 200.00               |                            |      |
| 通帳表示内容                      | FROM KIM HANA            |                            |      |
| 振替結果照会続けて振替                 |                          | ホーム                        |      |
|                             | -                        |                            |      |
| ■ 鎖収書印刷 ■ Eメール送信            |                          |                            |      |
|                             |                          |                            |      |
|                             |                          |                            |      |
|                             |                          |                            |      |
|                             |                          |                            |      |
| 利用ガイド                       |                          |                            |      |
|                             |                          |                            | -    |
| - 振督を元了します。振                | ( 督結果照会 不 ダンを 選 )        | 択すると、振替結果照会に移動しま           | \$ ° |
| - 継続振替ボタンを選掛                | <b>さすると、振替情報入</b> 力      | 画面に移動します。                  |      |
| - ホームボタンを選択す                | ると、メイン画面に移動              | します。                       |      |
| - 右上の印刷ボタンを利                | 川用すると、該当画面をF             | 印刷することができます。               |      |
|                             |                          |                            |      |
|                             |                          |                            |      |
|                             |                          |                            |      |
|                             |                          |                            |      |
|                             |                          |                            |      |
|                             |                          |                            |      |

## 3.1.1.8 領収書印刷

| <b>芬領収書   振</b> を             | 杨见理結果         |                  | × |
|-------------------------------|---------------|------------------|---|
| keb hana bank<br>Hong Kong Br | anch          | (替日) Dec 8, 2016 |   |
| , 2016 10:17:25 AM 분          | 2個            |                  |   |
| 送金依頼人                         |               |                  |   |
|                               |               |                  |   |
|                               | 1234567890    |                  |   |
| 預金主                           | KIM HANA      |                  |   |
| 出金された金額                       | T 785200      |                  |   |
|                               | 1.105200      |                  |   |
| 受取人                           |               |                  |   |
|                               |               |                  |   |
| 山座                            | 1234567891    |                  |   |
|                               | HONG GIL DONG |                  |   |
| 預金主                           |               |                  |   |
| 預金主<br>入金金額                   | USD 200.00    |                  |   |

## 3.1.1.9 決裁を申込む

|                   |                   | ✿ HOME > 与信 > <b>当行振</b> 替 |  |
|-------------------|-------------------|----------------------------|--|
| 当行振替              |                   |                            |  |
| 1 情報入力            | 2 入力確認            | 3 実行完了                     |  |
| * 要請された決裁の処理状態をご確 | 認ください。            |                            |  |
|                   |                   |                            |  |
|                   |                   |                            |  |
|                   | 即時振替が決裁上申されま      | した。                        |  |
|                   | 当該決裁処理状態は「*」より確認す | できます。                      |  |
| 決裁する 続けて振替        | ]                 | <b>ホ</b> ーム                |  |
|                   |                   |                            |  |
|                   | •••••             | ••••••                     |  |
| 利用ガイド             |                   |                            |  |
| - 多段階決裁をご利用の法メ    | 、のお客様の場合、決裁の申込    | <u>」</u> をずるプロセスです。        |  |
| - 決裁者は、決裁ボックスで決   | ±裁を行います。登録者は決裁ァ   | ボックスで手続き状態の照会が可能です。        |  |
|                   |                   |                            |  |
|                   |                   |                            |  |
|                   |                   |                            |  |

1

# 3.1.2 予約した日付に振替

#### 3.1.2.1 情報入力

| 送金依頼人と受取人の情    | 青報をご入力ください。                                                            |
|----------------|------------------------------------------------------------------------|
| 予約情報           | Required field                                                         |
| ● 振替予約日        | <ul> <li>2016/12/21 min</li> </ul>                                     |
| ≧金依 <b>頼</b> 人 |                                                                        |
| 出金□座番号         | <ul> <li>✓ 1234567890</li> <li>✓ HKD</li> <li>39,676,316.29</li> </ul> |
| を取人            |                                                                        |
| 入金□座番号         | ✓ 1234567891                                                           |
|                | HONG GIL DONG                                                          |
|                | 最近使用□座 よく使う□座 振込□座限度                                                   |
| 振替金額           | ♥ USD ▼ 200.00                                                         |
| その他            |                                                                        |
| 通帳表示           | TO HONG GIL DONG                                                       |
| 受取人通知表示        | FROM KIM HANA                                                          |
| 次へ             |                                                                        |
|                |                                                                        |
| 川用ガイド          |                                                                        |
|                |                                                                        |

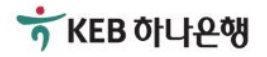

| 約振萃              |                                       |
|------------------|---------------------------------------|
|                  |                                       |
| 情報入力             | 2         入力確認         3         実行完了 |
| • 出金(入金)□座番号及び振替 | 金額をご確認ください。                           |
| 予約情報             |                                       |
| 振替予約日            | 2016/12/21                            |
| 送金依頼人            |                                       |
| □座               | HKD 1234567890                        |
| 預金主名             | KIM HANA                              |
| 通帳表示内容           | TO HONG GIL DONG                      |
| 受取人              |                                       |
| 銀行               | KEBHANA                               |
| □座               | 1234567891                            |
| 預金主名             | HONG KIL DONG                         |
| 振替金額             | USD 200.00                            |
| 通帳表示内容           | FROM KIM HANA                         |
| 振替パスワード          |                                       |
| 振替バスワード          |                                       |
| 次~ 修正            |                                       |
|                  |                                       |

## 3.1.2.3 電子署名

| OTP番号入力     OTPに表示された6桁のパスワードを入力してください。     5 4 6 7 9 0                                                                                                    |        |
|----------------------------------------------------------------------------------------------------|--------|
| ◆ OTPバスワードは1分ごとに新しい「スワードに変わります。取引途中にOTPバスワードが変更されないようにOTPLCD画面のタイムバーを確認して入力してください。                                                                                                    |        |
| 確認<br><b>① B</b> ank                                                                                                    |        |
| Olgatal Signing         Image: Color         Image: Color | 出てきます。 |

券KEB 하나은행

| <b>2</b> 入力確認<br>了しました。 | ✿<br>3 実行完了                                                                                                    | HOME > 与信 > 予約振替<br>☐ Print                                                                                                    |
|-------------------------|----------------------------------------------------------------------------------------------------|----------------------------------------------------------------------------------------------------|
| <b>2</b> 入力確認<br>了しました。 | 3 実行完了                                                                                                    |                                                                                                    |
| <b>2</b> 入力確認<br>了しました。 | 3 実行完了                                                                                                    |                                                                                                    |
| 了しました。                  |                                                                                                    |                                                                                                    |
|                         |                                                                                                    |                                                                                                    |
|                         |                                                                                                    |                                                                                                    |
|                         |                                                                                                    |                                                                                                    |
| 2016/12/21              |                                                                                                    |                                                                                                    |
| Dec 1, 2016             |                                                                                                    |                                                                                                    |
|                         |                                                                                                    |                                                                                                    |
| HKD 1234567890          |                                                                                                    |                                                                                                    |
| KIM HANA                |                                                                                                    |                                                                                                    |
| TO HONG GIL DONG        |                                                                                                    |                                                                                                    |
|                         |                                                                                                    |                                                                                                    |
| KEBHANA                 |                                                                                                    |                                                                                                    |
| 1234567891              |                                                                                                    |                                                                                                    |
| HONG GIL DONG           |                                                                                                    |                                                                                                    |
| USD 200.00              |                                                                                                    |                                                                                                    |
| FROM KIM HANA           |                                                                                                    |                                                                                                    |
| 続けて自動予約振替               |                                                                                                    | ホーム                                                                                                    |
|                         | 2016/12/21<br>Dec 1, 2016<br>HKD 1234567890<br>KIM HANA<br>TO HONG GIL DONG<br>KEBHANA<br>1234567891<br>HONG GIL DONG<br>USD 200.00<br>FROM KIM HANA | 2016/12/21<br>Dec 1, 2016<br>HKD 1234567890<br>KIM HANA<br>TO HONG GIL DONG<br>KEBHANA<br>1234567891<br>HONG GIL DONG<br>USD 200.00<br>FROM KIM HANA |

#### 3.1.2.5 領収証印刷

| 振替申込             | 内訳                   | ×   |
|------------------|----------------------|-----|
| Dec 1, 2016 4:00 | ):15 PM 基準           |     |
| 予約情報             | <b>报</b>             |     |
| 振替予約             | <b>5日</b> 2016/12/21 |     |
| 资本仕              | 括 A                  | -   |
| 达並似              | <b>與八</b>            |     |
| □座               | 1234567890           |     |
| 出金さ≯             | <u>いた金額</u> 200.00   |     |
| 受取人              | 1234567891           |     |
| 預金主              | HONG GIL DONG        |     |
| 入金金額             | <b>a</b> 200.00      | _   |
|                  | 印刷<br><b>①</b> Ba    | ank |

#### 3.1.2.6 決裁を申込む

| 予約振替                             |                                           | ▲ HOME >                      | 与信 > 予約振替 |
|----------------------------------|-------------------------------------------|-------------------------------|-----------|
| 1 情報入力                           | 2 入力確認                                    | 3 実行完了                        |           |
| * 要請された決裁の処理状態を3                 | ご確認ください。                                  |                               |           |
|                                  | 予約振替が決裁上申され<br>当該決裁処理状態は「*」より確認           | <b>ました。</b><br>羽できます。         |           |
| 続けて振替                            |                                           |                               | ホーム       |
| 🌗 予約振替後、このよ                      | うな事が気になりませんでした                            | ታ.                            |           |
| 予約振替のレートは実際に振る<br>予約振替は予約した日付の取引 | 替が行われた日付の基準レートが適用され<br> 終了後、合計引出額が表示されます。 | ます。                           |           |
|                                  |                                           |                               |           |
| 利用ガイド                            |                                           |                               |           |
| - 多段階決裁を利用する法<br>- 決裁者は、決裁ボックスで  | 人のお客様の場合、決裁の申₂<br>決裁を行います。登録者は決裁          | シをするフロセスです。<br>ボックスで手続き状態の照会が | 可能です。     |
|                                  |                                           |                               |           |

| 3 定期的に振 <b>都</b>  | <b>孝</b>       |                             |       |          |                   |             |     |
|-------------------|----------------|-----------------------------|-------|----------|-------------------|-------------|-----|
| 3.1 情報入力          |                |                             |       |          | ▲ HOME > 片信 > 予約週 | <b>盛</b> 失失 |     |
| 予約振替              |                |                             |       |          |                   | K E         |     |
| 1 情報入力            | 2 xt           | り確認                         |       | 3 実行完了   |                   |             |     |
|                   | G              | 4 · 1-10.76                 |       |          |                   |             |     |
| * 送金依頼人と党収人の情報をごう | 力ください。<br>     |                             |       |          |                   |             |     |
| 予約情報              |                |                             |       |          | ⊘ Required fi     | ield        |     |
| 自動振替予約日           | •              |                             |       |          |                   |             |     |
| ◎ 毎日              |                |                             |       |          |                   |             |     |
| ○ 毎週              | 選択             | •                           |       |          |                   |             |     |
| ◉ 毎月              | 4              | ▼ Day                       |       |          |                   |             |     |
| 振替期間              | 2016/12/05     | 2017/05/31                  |       |          |                   |             |     |
| 銀行非営業日時処理方法       | 翌営業日           | •                           |       |          |                   |             |     |
| 送金依頼人             |                |                             |       |          |                   |             |     |
| 出金□座番号            | ✓ 1234567890   |                             | ▼ HKD | 39,676,3 | 316.29            |             |     |
| 受取人               |                |                             |       |          |                   |             |     |
| λ金□座番号            | 1234567891     |                             | USD   | □座確認     |                   | _           |     |
|                   | HONG KIL DONG  | 2                           |       |          |                   |             |     |
|                   | 最近使用□座         | よく使う□座                      | 振込口座限 | 度        |                   |             |     |
| 振替金額              | USD USD        | •                           |       | 200.00   |                   |             |     |
| その他               |                |                             |       |          |                   |             |     |
| 通帳表示              | TO HONG GIL DO | ONG                         |       |          |                   |             |     |
| 受取人通知表示           | FROM KIM HANA  | <b>\</b>                    |       |          |                   |             |     |
| 次~                |                |                             |       |          |                   |             |     |
|                   |                |                             |       |          |                   |             |     |
|                   |                |                             | ••••• |          |                   |             |     |
| 利田ガイド             |                |                             |       |          |                   |             |     |
|                   |                |                             |       |          |                   |             |     |
| 白動予約振替情報を         | 入力します。         |                             |       |          |                   |             |     |
| "すぐに振恭する"と同       | ヨーの方法で         | \$λ <u>ታ</u> ι. <i>ተ-</i> ί | 後 次へ  | のボタンを選   | 択すると 次(           | の段階の入力確認    | 面面に |
| 20日 1000日         |                |                             |       |          |                   |             |     |
| 移動しより。            |                |                             |       |          |                   |             |     |

#### 3.1.3.2 入力確認

| √                 | ✿ HOME > 与信 > 予約                     | ]振替 |
|-------------------|--------------------------------------|-----|
| "約振管              |                                      |     |
| 情報入力              | <b>2</b> 入力確認 3 実行完了                 |     |
| ▶ 出金(入金)□座番号及び振替金 | 額をご確認ください。                           |     |
| 予約情報              |                                      |     |
| 振替周期              | 毎月 4 日                               |     |
| 銀行非営業日時処理方法       | 翌営業日                                 |     |
| 振替期間              | 2016/12/05 - 2017/05/31              |     |
| 送金依頼人             |                                      |     |
| □座                | HKD 1234567890                       |     |
| 預金主名              | KIM HANA                             |     |
| 通帳表示内容            | TO HONG GIL DONG                     |     |
| 受取人               |                                      |     |
| 銀行                | KEBHANA                              |     |
| □座                | 1234567891                           |     |
| 預金主名              | HONG GIL DONG                        |     |
| 振替金額              | USD 200.00                           |     |
| 通帳表示内容            | FROM KIM HANA                        |     |
| 振替パスワード           |                                      |     |
| 振替バスワード           |                                      |     |
| 次へ 修正             |                                      |     |
|                   |                                      |     |
|                   |                                      |     |
| 明用ガイド             |                                      |     |
|                   | 「おちな羽」キオ                             |     |
| いっし、ロヨリー かか日用     | +はで #E====このです。                      |     |
| アャヌヤロ/仄欲り ̄こへぞ利   | Π y ωμ/\Ψω合f*WU物口、从、WUNダンでソリソノ 9 ると、 |     |

## 3.1.3.3 電子署名

| OTP認証                                                                              |                                            | ×                 |          |
|------------------------------------------------------------------------------------|--------------------------------------------|-------------------|----------|
| OTP<br>TENSOLEK<br>TENSOLEK<br>TENSOLEK<br>TENSOLEK<br>TENSOLEK                    | 番号入力<br>表示された6桁のバスワードを入力してくださ<br>4 6 7 9 0 | ïل ۱ <sub>۵</sub> |          |
| * OTPバスワードは1分ごとに新しいパスワート<br>ないようにOTPLCD画面のタイムバーを確認                                 | に変わります。取引途中にOTPバスワート<br>処て入力してください。        | が変更され             |          |
|                                                                                    | 確認                                         | <b>B</b> ank      |          |
| Digital Signing                                                                    | ana Bank                                   |                   |          |
| 利用ガイド                                                                              |                                            |                   |          |
| <ul> <li>- 認証を行います。</li> <li>- OTP利用者の場合 OTP認証画面<br/>(在日支店ではOTPはご利用いたた)</li> </ul> | が、認証書利用使用者の場合、<br>ごけません)                   | 電子認証画面な           | 「表示されます。 |

| 1.3.4 実行完了                |                         |                            |      |
|---------------------------|-------------------------|----------------------------|------|
| 予約振萃                      |                         | ▲ HOME > 与信 > 予約振替 ▲ Print |      |
|                           |                         | <b>2</b> #在白了              |      |
| I用¥K 入力                   | Д Ллиево                | 3 <b>X117</b>              |      |
| ★ 予約・自動振替登録が完了しま          | した。                     |                            |      |
| Dec 1, 2016 4:14:56 PM 基準 |                         |                            |      |
| 予約情報                      |                         |                            |      |
| 振替周期                      | 毎月 4 日                  |                            |      |
| 銀行非営業日時処理方法               | 翌営業日                    |                            |      |
| 振替期間                      | 2016/12/05 - 2017/05/31 |                            |      |
| 登録日                       | Dec 1, 2016             |                            |      |
| 送金依頼人                     |                         |                            |      |
| □座                        | HKD 1234567890          |                            |      |
| 預金主名                      | KIM HANA                |                            |      |
| 通帳表示内容                    | TO HONG GIL DONG        |                            |      |
| 受取人                       |                         |                            |      |
| 銀行                        | KEBHANA                 |                            |      |
| □座                        | 1234567891              |                            |      |
| 預金主名                      | HONG GIL DONG           |                            |      |
| 振替金額                      | USD 200.00              |                            |      |
| 通帳表示内容                    | FROM KIM HANA           |                            |      |
| 自動予約振替管理続けて               | 自動子約振替                  | ホーム                        |      |
| ■ 申請内訳印刷 ■ Eメール送信         |                         |                            |      |
|                           |                         |                            |      |
|                           |                         |                            | •••• |
| 利用ガイド                     |                         |                            |      |
|                           |                         |                            |      |
| ・<br>予約自動振替を完了とま          | きす。                     |                            |      |
| 自動予約振替管理ボタン               | νを選択すると、詳細内容の確認         | 認及び、取消をすることができる画面          |      |
| に移動します。                   |                         |                            |      |
| 総結白動予約塩基ボク、               | ッを選択すると 予約振琴情報          | 入力画面に移動します                 |      |
| ₩空初に ロ あ」」、 単功水 日 ハ・ブン    | 「こをひてってい、」、小いが日日日和/     | ヽノ」 目 日 「 12 当 し み ) 。     |      |
|                           |                         |                            |      |

## 3.1.3.5 領収書出力

| 振替申込内訳                         |                         |                   | × |
|--------------------------------|-------------------------|-------------------|---|
| keb hana bank<br>Hong Kong Bra | inch                    | 登録日   Dec 2, 2016 |   |
| Dec 2, 2016 10:06:18 PM 基      | ŧ.                      |                   |   |
| 自動予約情報                         |                         |                   |   |
|                                |                         |                   |   |
| 振替周期                           | 毎月 4 日                  |                   |   |
| 振替期間                           | 2016/12/05 - 2017/05/31 |                   |   |
| 送金依頼人                          |                         |                   |   |
|                                | 1234567890              |                   |   |
| <u>出金された金額</u>                 | 200.00                  |                   |   |
| 受取人                            |                         |                   |   |
|                                | 1234567891              |                   |   |
| 預金主                            | HONG GIL DONG           |                   |   |
| 入金金額                           | 200.00                  |                   |   |
|                                | EDBI                    | <b>1 B</b> an     | k |

## 3.1.3.6 決裁を申込む

| 予約振替                                                  |                                         |                                    | ✿ HOME > 与信 > 予約振替 |
|-------------------------------------------------------|-----------------------------------------|------------------------------------|--------------------|
| 1 情報入力                                                | 2 入力確認                                  | 3 実行完了                             |                    |
| ★ 要請された決裁の処理状態をこ                                      | 確認ください。                                 |                                    |                    |
|                                                       |                                         |                                    |                    |
|                                                       | $\bigcirc$                              |                                    |                    |
|                                                       | 予約振替が決裁上申され<br>当該決裁処理状態は「*」より確能         | <b>ました。</b><br>沼できます。              |                    |
| 続けて振替                                                 |                                         |                                    | ホーム                |
| 🌗 予約振替後、このよ                                           | うな事が気になりませんでした                          | ታ`.                                |                    |
| 予約振替のレートは実際に振替<br>予約振替は予約した日付の取引                      | が行われた日付の基準レートが適用され<br>終了後、合計引出額が表示されます。 | ます。                                |                    |
|                                                       |                                         |                                    |                    |
| 利用ガイド                                                 |                                         |                                    |                    |
| <ul> <li>多段階決裁を利用する法</li> <li>決裁者と承認者は、決裁ポ</li> </ul> | 人のお客様の場合、決裁の申込<br>、ックスで決裁を行います。登録。      | <b>∖みをするプロセスです。</b><br>者は決裁ボックスで手続 | き状態の照会が            |
| 可能です。                                                 |                                         |                                    |                    |

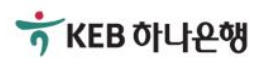

# 3.2 振替内訳照会

#### 3.2.1 振替内訳照会(目録)

| □座番号             |                                                                                                    | 1234567 | 890     | ,       |         |                |                                       |           |
|------------------|----------------------------------------------------------------------------------------------------|---------|---------|---------|---------|----------------|---------------------------------------|-----------|
| 照会期間             |                                                                                                    | 1 週間の   |         | 照会      | ]       |                |                                       |           |
| ec 6, 2016 4:21: | 34 PM 基準                                                                                                    |         |         |         |         |                |                                       |           |
| 日付               | 受取                                                                                                    | 人名      | 受取銀行    |         | 受取□座    | 金額             | 詳細                                    |           |
| Dec 6, 2016      | HONG GIL                                                                                                    | DONG    | KEBHANA | 1234567 | 7891    | HKD 1,556.38   | Q.詳細 😑 <u>Eメー</u>                     |           |
| Dec 5, 2016      | HONG GIL                                                                                                    | DONG    | KEBHANA | 1234567 | 7891    | HKD 1,556.38   | ♀ 詳細                                  |           |
| Dec 5, 2016      | HONG GIL                                                                                                    | DONG    | KEBHANA | 1234567 | 7891    | HKD 1,556.38   | Q.詳細 🗏 <u>Eメー</u>                     |           |
| Nov 30, 2016     | JUN WOO                                                                                                    | CHI     | KEBHANA | 1234567 | 7892    | HKD 1,556.38   | へ 詳細 E <u>Eメー</u>                     |           |
| Nov 30, 2016     | JUN WOO                                                                                                    | СНІ     | KEBHANA | 1234567 | 7892    | HKD 1,556.38   | Q.詳細 目 <u>Eメー</u>                     |           |
| Nov 30, 2016     | JUN WOO                                                                                                    | CHI     | KEBHANA | 1234567 | 7892    | HKD 1,556.38   | < 詳細 目 <u>Eメ−</u>                     |           |
| Nov 30, 2016     | JUN WOO                                                                                                    | CHI     | KEBHANA | 1234567 | 7892    | HKD 1,556.38   | < 詳細 目 <u>Eメ−</u>                     |           |
| Nov 30, 2016     | HONG GIL                                                                                                    | DONG    | KEBHANA | 1234567 | 7891    | HKD 1,556.38   | < 詳細 ■ <u>Eメー</u>                     |           |
| Nov 29, 2016     | HONG GIL                                                                                                    | DONG    | KEBHANA | 1234567 | /891    | HKD 155,638.00 |                                       |           |
| Nov 29, 2016     | № 29, 2016         HONG GIL DONG         KEBHANA         1234567891         HKD 155,638.00         Q. 詳細         E ½ |         |         |         |         |                |                                       |           |
|                  |                                                                                                    |         |         | •••     | 1 🕞 🕞   |                |                                       |           |
|                  | ••••                                                                                                    |         |         | ••••    |         |                | • • • • • • • • • • • • • • • • • • • | • • • • • |
| 利用ガイド            |                                                                                                    |         |         |         |         |                |                                       |           |
|                  |                                                                                                    |         |         | ,       |         |                |                                       |           |
| インターネ            | 、ットで振                                                                                                    | 替したり    | り訳(明細)に | つがての    | D結果を照会す | ることができます       | す。                                    |           |

#### 3.2.2 取引内訳照会(振替内訳詳細)

| KEB HANA BANK          |                                               | 振替日 20161206           |   |
|------------------------|-----------------------------------------------|------------------------|---|
| Hong Kong Br           | anch                                          |                        |   |
| c 6, 2016 4:21:34 PM 基 | 住<br>一                                        |                        |   |
| 振替時間                   | Dec 6, 2016 09:30:01                          |                        |   |
| 受取銀行                   | KEBHANA                                       |                        |   |
| 受取人口座                  | 1234567891                                    |                        |   |
| 受取人名                   | HONG GIL DONG                                 |                        |   |
| 出金金額                   | HKD 1,556.38                                  |                        |   |
| 送金金額                   | USD 200.00                                    |                        |   |
| 换算率                    | 7.781900                                      |                        |   |
| 手数料1                   | HKD 0.00                                      |                        |   |
| 振替種類                   | TRANSFER                                      |                        |   |
| 引出口座                   | 1234567890                                    |                        |   |
| 送金依頼人名                 | KIM HANA                                      |                        |   |
| * 本振替証明書は<br>す。受取人情報   | KEBハナ銀行での振替取引が正しく行われた<br>の不一致した場合、資金を源泉□座へ再入金 | たことを証明するもので<br>全いたします。 |   |
|                        | 白刷                                            | <b>1</b> Bank          | < |
|                        |                                               |                        |   |
|                        |                                               |                        |   |
|                        |                                               |                        |   |
| ~<br>インターネットで振替な       | したの容についての、明細を照会することが                          | ができます。                 |   |
|                        |                                               |                        |   |

# 3.3 予約・自動予約振替管理

#### 3.3.1 目録照会

| 潜方法                            | ♥ ● 予約据              | 譛 ◎自動予約排            | 辰替      |         |                  |             |
|--------------------------------|----------------------|---------------------|---------|---------|------------------|-------------|
| 準日                             |                      | ● 振替(予定)E           | ]       |         |                  |             |
| 間                              | ❷ 1週間の               | □問 ▼                |         |         |                  |             |
| u理状態                           | ✓ All                | T                   | 照会      |         |                  |             |
| 6, 2016 4:40:29                | PM 基準                |                     |         |         |                  |             |
| ¦金□座                           | 登録日                  | 振替(予定)日             | 通貨      | 金額      | 受取人              | ショート<br>カット |
| <u>234567890</u><br><u>Eメー</u> | Dec 1, 2016          | Dec 21, 2016        | USD     | 200.00  | HONG GIL<br>DONG | <u>取消</u>   |
| 234567890<br><u>Ex</u>         | Dec 1, 2016          | Dec 21, 2016        | USD     | 200.00  | HONG GIL<br>DONG | <u>取消</u>   |
| 234567890<br><u>EX-</u>        | Dec 1, 2016          | Dec 21, 2016        | USD     | 200.00  | HONG GIL<br>DONG | <u>取消</u>   |
| <u>234567890</u><br><u> </u>   | Dec 1, 2016          | Dec 21, 2016        | USD     | 200.00  | HONG GIL<br>DONG | <u>取消</u>   |
| ਗ਼ਸ਼ガイド<br>済録された-予             | 約 白動予約               | 振替の登録内容             | 2 1 ● ● | き現況の確認及 | 7、下下) 1 . 去行     | 可能です。       |
| 又消は、振替                         | *約、日勤 ) 約<br>春予定日より少 | 城省の豆嫁内4<br>なくとも1営業日 | 前まで可能です | 。       |                  | J RE C 9 。  |

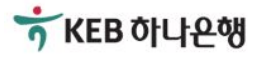

## 3.3.2 予約振替詳細照会

|              | ▲ HOME > 振替 > 予約・自動予約振替管理        |
|--------------|----------------------------------|
| 予約•自動予約      | J振替管理 @ Print                    |
| お客様が選択した件の詳細 | 町内訳です。                           |
| 予約情報         | Dec 6, 2016 4:42:46 PM 基準        |
| 振替方法         | 予約振替                             |
| 振替(予約)日      | Dec 21, 2016                     |
| 登録日付         | Dec 1, 2016                      |
| 処理状態         | 登録                               |
| 依頼人          |                                  |
|              | HKD 1234567890 SAVINGS DEPOSIT   |
| 振替金額         | USD 200.00                       |
| 預金者名         | KIM HANA                         |
| 通帳表示内容       | TO HONG GIL DONG                 |
| 受取人          |                                  |
| 銀行           | KEB HANA BANK Hong Kong Office   |
| □座           | USD 1234567891 SAVINGS DEPOSIT   |
| 預金者名         | HONG GIL DONG                    |
| 通帳表示内容       | FROM KIM HANA                    |
| 申請取消リス       | ŀ                                |
|              |                                  |
|              |                                  |
| 利用ガイド        |                                  |
|              |                                  |
| 予約振替を登録した    | 内容について、予約内容を照会し、取消をすることができる画面です。 |
|              |                                  |
|              |                                  |
|              |                                  |

## 3.4 一括振替

## 3.4.1 ファイルアップロード方式

| 1              | 桂根工力                                      |                                         |                                  |                         |                |
|----------------|-------------------------------------------|-----------------------------------------|----------------------------------|-------------------------|----------------|
| * I            | ПРЕКЛИ                                    | <b>2</b> 入力                             | 確認                               | 3 実行完了                  |                |
|                | エクセルファイル入力, 一                             | 括振替、サンブルファイル                            | 作成の中たら選択した一括振替                   | 情報をご入力ください              | U`.            |
|                | 一括振替情報                                    | -‡                                      | 話振替(直接入力)                        | 一括振替サンフ                 | ゛ルファイル作成       |
| -              | 作成された一括振替情報<br>入力されているファイル<br>力ファイルの情報に変わ | ファイルを、'**'ボタンをク<br>を変更する場合、新しいフ<br>ります。 | リックすると一括振替情報フォ<br>ァイルのアップロードを行うと | マイル入力が完了しま<br>従来の売買情報は削 | す。<br>除され、新しい入 |
| Ī              | <u>파일 선택</u> Bulk_Transfer_Da             | ata.xls UPLOAD                          |                                  |                         |                |
|                | - 括振替情報                                   |                                         |                                  |                         |                |
|                | 出金□座番号                                    | 出金□座通貨                                  | 出金通帳表示                           | 取引通貨                    | 入金額            |
|                | 3401034587                                | HKD                                     | KIM SANG CHUL                    | HKD                     | 100.00         |
|                | 3401034587                                | HKD                                     | TO HONG GIL DONG                 | USD                     | 200.00         |
|                | 3401034587                                | HKD                                     | TO HONG GIL DONG                 | USD                     | 200.00         |
|                | 3401034587                                | HKD                                     | TO HONG GIL DONG                 | USD                     | 200.00         |
|                | 3401034587                                | HKD                                     | TO HONG GIL DONG                 | USD                     | 200.00         |
| 4              | 次へ振替角                                     | 順余                                      |                                  |                         | ۶.             |
|                |                                           |                                         |                                  |                         |                |
| 利用<br>抗<br>ンプ  | Ħガイド<br>舌振替情報を入力し<br>プルファイル作成のフ           | .ます。一括振替方式<br>ち法で取引が可能です                | には、エクセルファイルン<br>す。               | 入力、直接入力                 | 方式、または、一括振     |
| ファ<br>フ≯<br>表示 | マイル選択ボタンをク<br>イルを選び、確認ポ<br>示されます。         | リックすると、ファイル<br>ドタンをクリック、アッフ             | ν探すダイアログが表示さ<br>パロードボタンをクリックす    | されます。<br>⁻ると、アップロー      | -ドされたファイルが下    |

## 3.4.2 一括振替方式

| 竹村人力         2         入力確認         3         実行党方           ・エクせルファイル入力、一括振習(株式、サンブルファイル作成の中たら 遠駅した一括振習情報 エンカください。           一括振習情報         一括振習(体技入力)         一括振習(本技入力)           一括振習情報         一括振習(体技入力)         一括振習(体技入力)           二括振習情報         一括振習(体技入力)         一括振習りたり、アルファイル作成           ご会化教人         ● Required died           送金仁康振寺         1234567890         ● HKD         39,669,514.45           通転表示         TO HONG GL DONG         ● Required died           ご飯方法         ● 112,4667890         ● HKD         39,669,514.45           ● RED         1234567891         USD         □使機器           人会口康振寺         ● 1234567891         USD         □使機器           ● ARQUIPANLUOSX YENDEXP         ● ARQUIPANLUOSX YENDEXP         ● ARQUIPANLUOSX YENDEXP           ● ARQUIPANLUOSX YENDEXP         ● ARQUIPANLUOSX YENDEXP         ● ARQUIPANLUOSX YENDEXP           ● ARQUIPANLUOSX YENDEXP         ● ARQUIPANLUOSX YENDEXP         ● ARQUIPANLUOSX YENDEXP           ● ARQUIPANLUOSX YENDEXP         ● ARQUIPANLUOSX YENDEXP         ● ARQUIPANLUOSX YENDEXP           ● ARQUIPANLUOSX YENDEXP         ● ARQUIPANLUOSX YENDEXP         ● ARQUIPANLUOSX YENDEXP           ● ARQUIPANL         ● TREMEREN         ● TREMEREN         ● TREMEREN                                                                                                    | 情報入力         * エクセルファイル入力, -         一括振替情報         送金依頼人         出金口座番号         通帳表示         受取人         振替方法         入金口座番号    | <ul> <li>2 入力</li> <li>-括振替、サンブルファイル・</li> <li>1234567890</li> <li>TO HONG GIL DO</li> <li>単行</li> <li>1234567891</li> <li>ARQ'U PAJNLUOS</li> </ul> | 確認<br>作成の中たら選択した一括振<br>話振替(直接入力)<br>NG                                       | <ol> <li>実行完了</li> <li>替情報をご入力くださ</li> <li>一括振替サンフ</li> <li>39,669,514</li> </ol> | い。<br><sup>*</sup> ルファイル作政                      |
|----------------------------------------------------------------------------------------------------|----------------------------------------------------------------------------------------------------|----------------------------------------------------------------------------------------------------|------------------------------------------------------------------------------|-----------------------------------------------------------------------------------|-------------------------------------------------|
| ・ エクセルファイル入力, ー括振器、サンブルファイル作成の中た 5 選択した ー括振器情報を ご入力ください.                                                                                                    | * エクセルファイル入力, -<br>一括振替情報<br>送金依頼人<br>出金口座番号<br>通帳表示<br>受取人<br>振替方法<br>入金口座番号<br>振替金額                                            | <ul> <li>−拮振替、サンプルファイル</li> <li>● 1234567890</li> <li>TO HONG GIL DO</li> <li>● 当行</li> <li>● 1234567891</li> <li>● ARQ'U PAJNLUOS</li> </ul>        | 作成の中たら選択した一括振<br><b>話振替(直接入力)</b><br>・ HKD<br>NG                             | 替情報をご入力くださ<br>一括振替サンフ<br>39,669,514                                               | い。<br>・ルファイル作成<br>● Required field              |
| 一括磁音(直接入力)       一括磁音サンブルファイル作成         这会依頼人       ● Required field         出金[正座番号       ● 1234567890       ● HHD       39669,514.45         減機表示       TO HONG GIL DONG           受取人        ● 当行       ●          派音方法       ● 当行       ●       1234567891       ● USD       □ 座道器         ● 1234567891       ● USD       ● ROU PAINLUOSX VENOFXP       ●       ●       ●         ● 1234567891       ● USD       ●       ●       ●       ●       ●       ●       ●       ●       ●       ●       ●       ●       ●       ●       ●       ●       ●       ●       ●       ●       ●       ●       ●       ●       ●       ●       ●       ●       ●       ●       ●       ●       ●       ●       ●       ●       ●       ●       ●       ●       ●       ●       ●       ●       ●       ●       ●       ●       ●       ●       ●       ●       ●       ●       ●       ●       ●       ●       ●       ●       ●       ●       ●       ●       ●       ●       ●       ●       ●       ●                                                                                                    | <ul> <li>一括振替情報</li> <li>送金依頼人</li> <li>出金□座番号</li> <li>通帳表示</li> <li>受取人</li> <li>振替方法</li> <li>入金□座番号</li> <li>振替金額</li> </ul> | <ul> <li>—</li></ul>                                                                                                    | 話振替(直接入力)<br>▼ HKD<br>NG                                                     | ー括振替サンフ<br>39,669,514                                                             | <sup>°</sup> ルファイル作成<br><b>②</b> Required field |
| 公会教科         ● Repute Philo           出金□座番号         1234567890         HKD         39,689,514.45           通販表示         TO HONG GIL DONG           グロ人         単行         ・           小山口座番号         1234557891         USD         正確認定           小山口座番号         1234557891         USD         正確認定           小山口座番号         1234557891         USD         正確認定           受取人通知表示         1234557891         USD         正確認定           受取人通知表示         12345577891         USD         200,00           受取人通知素示         FROM KIM HANAA         200,00         100,00           受取人通知素示         FROM KIM HANAA         EK 差 200,00         100,00           支付134557         HKD         KIM SANG CHUL         HKD         100,00           う401034557         HKD         TO HONG GIL DONG         USD         200,00           う401034557         HKD         TO HONG GIL DONG         USD         200,00           う401034557         HKD         TO HONG GIL DONG         USD         200,00           う401034557         HKD         TO HONG GIL DONG         USD         200,00           う401034557         HKD         TO HONG GIL DONG         USD         200,00 <th>送金依頼人<br/>出金口座番号<br/>通帳表示<br/>受取人<br/>振替方法<br/>入金口座番号</th> <th><ul> <li>● 1234567890</li> <li>TO HONG GIL DO</li> <li>● 当行</li> <li>● 1234567891</li> <li>● ARQ'U PAJNLUOS</li> </ul></th> <th>• HKD</th> <th>39,669,514</th> <th>Required field<br/>1.45</th> | 送金依頼人<br>出金口座番号<br>通帳表示<br>受取人<br>振替方法<br>入金口座番号                                                                                 | <ul> <li>● 1234567890</li> <li>TO HONG GIL DO</li> <li>● 当行</li> <li>● 1234567891</li> <li>● ARQ'U PAJNLUOS</li> </ul>                               | • HKD                                                                        | 39,669,514                                                                        | Required field<br>1.45                          |
| 出金口座香吟       1234567899       HKD       39,669,514.45         通帳表示       TO HONG GIL DONG         夕取人         廠方法       当行         人金口座香吟       1234567891       USD         ● ARQU PAINLUOSX YENGEXP       ●         ● ARQU PAINLUOSX YENGEXP       ●         ● ARQU PAINLUOSX YENGEXP       ●         ● ARQU PAINLUOSX YENGEXP       ●         ● ARQU PAINLUOSX YENGEXP       ●         ● ARQU PAINLUOSX YENGEXP       ●         ● ARQU PAINLUOSX YENGEXP       ●         ● ARQU PAINLUOSX YENGEXP       ●         ● ARQU PAINLUOSX YENGEXP       ●         ● ARQU PAINLUOSX YENGEXP       ●         ● ARQU PAINLUOSX YENGEXP       ●         ● ARQU PAINLUOSX YENGEXP       ●         ● ARQU PAINLUOSX YENGEXP       ●         ● ARQU PAINLOSX YENGEXP       ●         ● ARQU PAINE       ●         ● ARQU PAINE       ●         ● ARQU PAINE       ●         ● ARQU PAINE       ●         ● ALSCHIME       ●         ● ALSCHIME       ●         ● ALSCHIME       ●         ● ALSCHIME       ●         ● ALSCHIME       ●         ● ALSCHIME                                                                                                    | 出金□座番号<br>通帳表示<br>受取人<br>振替方法<br>入金□座番号                                                                                          | <ul> <li>1234567890</li> <li>TO HONG GIL DO</li> <li>単行</li> <li>1234567891</li> <li>ARQ'U PAJNLUOS</li> </ul>                                       | • HKD                                                                        | 39,669,514                                                                        | 1.45                                            |
| 通帳表示       TO HONG GIL DONG         受取人         掘台方法       当行         入金□座番号       1234567891       USD       座確認         ● ARQU PAINLUOSX YENGEXP       ● 設近使用口座       よ (使う口座       敏私口座照度         ● 数式使用口座       よ (使う口座       敏私口座照度         受取人通知表示       FROM KIM HANA       200.00         受取人通知表示       FROM KIM HANA       IK替追加         ● 出金□座番号       出金□座適質       出金□座適質       入金額         3 401034587       HKD       TO HONG GIL DONG       USD       200.00         3 401034587       HKD       TO HONG GIL DONG       USD       200.00         3 401034587       HKD       TO HONG GIL DONG       USD       200.00         3 401034587       HKD       TO HONG GIL DONG       USD       200.00         3 401034587       HKD       TO HONG GIL DONG       USD       200.00         3 401034587       HKD       TO HONG GIL DONG       USD       200.00       3         3 401034587       HKD       TO HONG GIL DONG       USD       200.00       3         3 401034587       HKD       TO HONG GIL DONG       USD       200.00       3         3 401034587       HKD       TO HONG GIL DONG       US                                                                                                    | 通帳表示 受取人 振替方法 入金□座番号 振替金額                                                                                                    | TO HONG GIL DO<br>● 当行<br>● 1234567891<br>● ARQ'U PAJNLUOS                                                                                           | NG                                                                           |                                                                                   |                                                 |
| 安田人         服若方法       ● 当行         入金□座番号       1234567891       USD       □座番記         ● ARQU PAJNLUOSX YENGEXP       ● 磁灯使用口座       よく使う口座       服為二座開用         「服苔金額       ● USD       ● 200.00         旁取人通知表示       FROM KIM HANA       200.00         「読む息加 ボタンを選択すると入力内容が保存され、追加で履行情報を入力することが出来ます。       服蓄追加         ● 古振登情報       出金□座濫号       出金□座遠葉       取り込む         3401034587       HKD       TO HONG GIL DONG       USD       200.00         3401034587       HKD       TO HONG GIL DONG       USD       200.00         3401034587       HKD       TO HONG GIL DONG       USD       200.00         3401034587       HKD       TO HONG GIL DONG       USD       200.00         3401034587       HKD       TO HONG GIL DONG       USD       200.00         3401034587       HKD       TO HONG GIL DONG       USD       200.00         3401034587       HKD       TO HONG GIL DONG       USD       200.00       3         3401034587       HKD       TO HONG GIL DONG       USD       200.00       3         3401034587       HKD       TO HONG GIL DONG       USD       200.00       3                                                                                                    | 受取人<br>振替方法<br>入金□座番号<br>振替金額                                                                                                    | ● 当行<br>● 1234567891<br>● ARQ'U PAJNLUOS                                                                                                    | T                                                                            |                                                                                   |                                                 |
| 振苔方法       ・当行         入金口座番号       ・1234567891       USD       □座確認         ● ARCU PAINLUOSX YENGFXP                                                                                                    | 振替方法<br>入金口座番号<br>振替金額                                                                                                    | <ul> <li>当行</li> <li>1234567891</li> <li>ARQ'U PAJNLUOS</li> </ul>                                                                                   | ×                                                                            |                                                                                   |                                                 |
| 入金口座番号       1234567891       USD       正確認定         ● RQ'U PAINLUOSX YENQFXP                                                                                                    | 入金口座番号振替金額                                                                                                    | <ul> <li>1234567891</li> <li>ARQ'U PAJNLUOS</li> </ul>                                                                                               |                                                                              |                                                                                   |                                                 |
| ARQU PAINLUOSX YENGFXP         最近使用口座       よく使う口座         服容金額       ・ 」」」」         交取人通知表示       FROM KIM HANA         振音追加       ボタンを選択すると入力内容が保存され、追加で履行情報を入力することが出来ます。       服音迫加         ・       出金口座審号       出金口座運営       社金通帳表示       取引通営       入金額         3401034587       HKD       KIM SANG CHUL       HKD       100.00         3401034587       HKD       TO HONG GIL DONG       USD       200.00         3401034587       HKD       TO HONG GIL DONG       USD       200.00         3401034587       HKD       TO HONG GIL DONG       USD       200.00         3401034587       HKD       TO HONG GIL DONG       USD       200.00       1         3401034587       HKD       TO HONG GIL DONG       USD       200.00       1         3401034587       HKD       TO HONG GIL DONG       USD       200.00       1         3401034587       HKD       TO HONG GIL DONG       USD       200.00       1                                                                                                    | 振替金額                                                                                                    | <ul> <li>ARQ'U PAJNLUOS</li> </ul>                                                                                                    |                                                                              | 回座確認                                                                              |                                                 |
| ARC U PAINLUSS YEARY           最近使用口座         よく使う口座         振込口腔限度           支防人通知表示         FROM KIM HANA         200.00           支取人通知表示         FROM KIM HANA         振音違加         ボタンを選択すると入力内容が保存され、追加で履行情報を入力することが出来ます。         振音違加            出金口座酒管         出金口座酒管         出金回座酒管         人全額           3 401034587         HKD         KIM SANG CHUL         HKD         100.00           3 401034587         HKD         TO HONG GIL DONG         USD         200.00           3 401034587         HKD         TO HONG GIL DONG         USD         200.00           3 401034587         HKD         TO HONG GIL DONG         USD         200.00           3 401034587         HKD         TO HONG GIL DONG         USD         200.00           3 401034587         HKD         TO HONG GIL DONG         USD         200.00           3 401034587         HKD         TO HONG GIL DONG         USD         200.00                                                                                                    | 振替金額                                                                                                    | ARQ'U PAJNLUOS                                                                                                    | V VENOEVE                                                                    | LIZE WEBS                                                                         |                                                 |
| 最近使用口座         よく使う口座         振込口座限度           振苔金額         USD         200.00           交取人通知表示         FROM KIM HANA         200.00             振苔追加         ポタンを選択すると入力内容が保存され、追加で履行情報を入力することが出来ます。         振音追加             山金口座著号         出金口座通貨         出金画帳表示         取引通貨         入金額           3401034587         HKD         KIM SANG CHUL         HKD         100.00           3401034587         HKD         TO HONG GIL DONG         USD         200.00           3401034587         HKD         TO HONG GIL DONG         USD         200.00           3401034587         HKD         TO HONG GIL DONG         USD         200.00           3401034587         HKD         TO HONG GIL DONG         USD         200.00           3401034587         HKD         TO HONG GIL DONG         USD         200.00           3401034587         HKD         TO HONG GIL DONG         USD         200.00                                                                                                    | 振替金額                                                                                                    |                                                                                                    | XYENQFXP                                                                     |                                                                                   |                                                 |
| 振音金額       ● USD ●       200.00         交取人通知表示       FROM KIM HANA         振音追加 ボタンを選択すると入力内容が保存され、追加で履行情報を入力することが出来ます。       振音違加         - 括振替情報       -         3 401034587       HKD         1 442□座番号       出金□座通貨       出金運帳表示       取号通貨       入金額         3 401034587       HKD       KIM SANG CHUL       HKD       100.00         3 401034587       HKD       TO HONG GIL DONG       USD       200.00         3 401034587       HKD       TO HONG GIL DONG       USD       200.00         3 401034587       HKD       TO HONG GIL DONG       USD       200.00         3 401034587       HKD       TO HONG GIL DONG       USD       200.00         3 401034587       HKD       TO HONG GIL DONG       USD       200.00         3 401034587       HKD       TO HONG GIL DONG       USD       200.00         3 401034587       HKD       TO HONG GIL DONG       USD       200.00                                                                                                    | 振替金額                                                                                                    | 最近使用□座                                                                                                    | よく使う□座 振込□座限                                                                 | 度                                                                                 |                                                 |
| 受取人通知表示         FROM KIM HANA           振智追加 ボタンを選択すると入力内容が保存され、追加で履行情報を入力することが出来ます。         振智追加           一括振替情報         第日         出金□座酒倉         出金□座酒倉         入金額           3401034587         HKD         KIM SANG CHUL         HKD         100.00           3401034587         HKD         TO HONG GIL DONG         USD         200.00           3401034587         HKD         TO HONG GIL DONG         USD         200.00           3401034587         HKD         TO HONG GIL DONG         USD         200.00           3401034587         HKD         TO HONG GIL DONG         USD         200.00           3401034587         HKD         TO HONG GIL DONG         USD         200.00           3401034587         HKD         TO HONG GIL DONG         USD         200.00                                                                                                    |                                                                                                    | USD                                                                                                    | •                                                                            | 200.00                                                                            |                                                 |
| 振替追加 ボタンを選択すると入力内容が保存され、追加で履行情報を入力することが出来ます。          中括振替情報         山金□座番号       出金□座通貨       出金通帳表示       取引通貨       入金額         3401034587       HKD       KIM SANG CHUL       HKD       100.00         3401034587       HKD       TO HONG GIL DONG       USD       200.00         3401034587       HKD       TO HONG GIL DONG       USD       200.00         3401034587       HKD       TO HONG GIL DONG       USD       200.00         3401034587       HKD       TO HONG GIL DONG       USD       200.00         3401034587       HKD       TO HONG GIL DONG       USD       200.00         3401034587       HKD       TO HONG GIL DONG       USD       200.00                                                                                                    | 受取人通知表示                                                                                                    | FROM KIM HANA                                                                                                    |                                                                              |                                                                                   |                                                 |
| 3401034587     HKD     KIM SANG CHUL     HKD     100.00       3401034587     HKD     TO HONG GIL DONG     USD     200.00       3401034587     HKD     TO HONG GIL DONG     USD     200.00       3401034587     HKD     TO HONG GIL DONG     USD     200.00       3401034587     HKD     TO HONG GIL DONG     USD     200.00       3401034587     HKD     TO HONG GIL DONG     USD     200.00       3401034587     HKD     TO HONG GIL DONG     USD     200.00                                                                                                    | 出金□座番号                                                                                                    | 出金□座通貨                                                                                                    | 出金通帳表示                                                                       | 取引通貨                                                                              | 入金額                                             |
| 3401034587       HKD       TO HONG GIL DONG       USD       200.00         3401034587       HKD       TO HONG GIL DONG       USD       200.00         3401034587       HKD       TO HONG GIL DONG       USD       200.00         3401034587       HKD       TO HONG GIL DONG       USD       200.00                                                                                                    | 3401034587                                                                                                    | нкр                                                                                                    | TO HONG GIL DONG                                                             | HKD                                                                               | 200.00                                          |
| 3401034587       HKD       TO HONG GIL DONG       USD       200.00         3401034587       HKD       TO HONG GIL DONG       USD       200.00                                                                                                    | 3401034587                                                                                                    | HKD                                                                                                    | TO HONG GIL DONG                                                             | USD                                                                               | 200.00                                          |
| 3401034587     HKD     TO HONG GIL DONG     USD     200.00                                                                                                    | 3401034587                                                                                                    | HKD                                                                                                    | TO HONG GIL DONG                                                             | USD                                                                               | 200.00                                          |
| 、<br>次へ<br>振替創除                                                                                                    | 3401034587                                                                                                    | HKD                                                                                                    | TO HONG GIL DONG                                                             | USD                                                                               | 200.00                                          |
| 次へ 振替削除                                                                                                    | 3401034587<br>3401034587<br>3401034587<br>3401034587<br>3401034587                                                               | HKD<br>HKD<br>HKD<br>HKD                                                                                                    | TO HONG GIL DONG<br>TO HONG GIL DONG<br>TO HONG GIL DONG<br>TO HONG GIL DONG | USD<br>USD<br>USD<br>USD                                                          | 200.00<br>200.00<br>200.00<br>200.00<br>200.00  |
| 次へ 振替削除                                                                                                    | 3401034587                                                                                                    | HKD                                                                                                    | TO HONG GIL DONG                                                             | USD                                                                               | 200.00                                          |
|                                                                                                    | <u>次へ</u> 振替                                                                                                    | 自順余                                                                                                    |                                                                              |                                                                                   | •                                               |
|                                                                                                    | 利用ガイド                                                                                                    |                                                                                                    |                                                                              |                                                                                   |                                                 |
| 利用ガイド                                                                                                    |                                                                                                    |                                                                                                    |                                                                              |                                                                                   |                                                 |
| 利用カイド                                                                                                    |                                                                                                    | ᆂᅎᅸᇉᆂᆓ그                                                                                                    | ;+- "+- ∧ı - ↓= ±- +                                                         |                                                                                   |                                                 |
|                                                                                                    | - 拮振替(直接人力)フ                                                                                                    | 万式の一括振替取らて                                                                                                    | す。"すぐに振替する"                                                                  | と同一の万法で人                                                                          | 、カします。                                          |
| <sup>利用カイト</sup><br>ー括振替(直接入力)方式の一括振替取引です。"すぐに振替する"と同一の方法で入力します。                                                                                                    | 衰替追加ボタンを選択                                                                                                    | Rするど、入力内容が倒                                                                                                    | <b>そ存され、入力欄が空</b> 構                                                          | 瀾になり、再び入力                                                                         | コすることがで                                         |
| <sup>利用カイト</sup><br>ー括振替(直接入力)方式の一括振替取引です。"すぐに振替する"と同一の方法で入力します。<br>振替追加ボタンを選択するど、入力内容が保存され、入力欄が空欄になり、再び入力することがで                                                                                                    | きます。                                                                                                    |                                                                                                    |                                                                              |                                                                                   |                                                 |
| <sup>利用カイト</sup><br>ー括振替(直接入力)方式の一括振替取引です。"すぐに振替する"と同一の方法で入力します。<br>振替追加ボタンを選択するど、入力内容が保存され、入力欄が空欄になり、再び入力することがで<br>*ます。                                                                                                    |                                                                                                    |                                                                                                    |                                                                              | <b></b>                                                                           |                                                 |
| <sup>利用カイト</sup><br>ー括振替(直接入力)方式の一括振替取引です。"すぐに振替する"と同一の方法で入力します。<br>振替追加ボタンを選択するど、入力内容が保存され、入力欄が空欄になり、再び入力することがで<br>きます。                                                                                                    |                                                                                                    | <b>易合は、選択して振替</b>                                                                                                    | 削除ホタンをクリックしる                                                                 | よす 。                                                                              |                                                 |

#### 3.4.3 サンプルファイル作成方式

| 一括振替              |                                                 | ✿ HOME > 振替 > 一括振替 |
|-------------------|-------------------------------------------------|--------------------|
| 1 情報入力            | 2 入力確認                                          | 3 実行完了             |
| ◆エクセルファイル入力, 一括振春 | 替、サンプルファイル作成の中たら選択した一括振                         | 替情報をご入力ください。       |
| 一括振替情報            | 一括振替(直接入力)                                      | 一括振替サンプルファイル作成     |
| 送金依頼人             |                                                 | Sequired field     |
| 出金□座番号            | <ul> <li>✓ 1234567890</li> <li>✓ HKD</li> </ul> | 39,669,514.45      |
| 通帳表示              | TO HONG GIL DONG                                |                    |
| 受取人               |                                                 |                    |
| 振替方法              | ❷ 当行 🔹                                          |                    |
| 入金□座番号            | <ul><li>✓ 1234567891</li><li>USD</li></ul>      | □座確認               |
|                   | ARQ'U PAJNLUOSX YENQFXP                         |                    |
|                   | 最近使用□座 よく使う□座 振込□座限                             |                    |
| 振替金額              |                                                 | 200.00             |
| 受取人通知表示           | FROM KIM HANA                                   |                    |
| サンプルファイル作成        |                                                 |                    |
|                   |                                                 |                    |
|                   |                                                 |                    |
| 利用ガイド             |                                                 |                    |
| - 一括振替サンプルファイル3   | を作成する方式です。"すぐに振替する"。                            | ト同一の方法で入力します。      |
| - サンプルファイル作成をクリ   | ックすると、ダウンロードの画面が表示さ                             | れます。ダウンロード時に選択した   |
| ファイル形式で保存されます     | t.                                              |                    |
| - 一括振替ファイル入力を選    | 択すると、一括振替ファイル入力画面に利                             | 多動します。             |

#### 3.4.4 登録者確認(多段階決裁プロセス)/入力確認画面

| 方成 谷         1 所報入力       2 入力球認       3 実行充了         ・-店田智術報をご確認ください、情報が正しければ「」。を選択してください、         送金依頼人         出金口座高考       出金口座通常       日金通報表示         取り通常       日金通報表示       取り通常       入金額         1234567890       USD       TO HONG GIL DONG       HKD       100.00       340            100.00       HKD       100.00       340             100.00       340             100.00       340             100.00       340              100.00       340              100.00       340                                                                                                    | +11-11-5 ++                                                                                                   |               |                  |          | ✿ HOME > 振替 > | 一拍振谷     |
|----------------------------------------------------------------------------------------------------|----------------------------------------------------------------------------------------------------|---------------|------------------|----------|---------------|----------|
| 1 性報入力       2 入力確認       3 実行党ゴ         ・一括開替情報を確認ください、情報が正しければ『」を選択してください、         送金依頼人              出金国座海寺       出金国座海章         124567880       USD       TO HONG GLI DONG       HKD           100.00       340             100.00       340             100.00       340             100.00       340             100.00       340             100.00       340              100.00       340 <td< th=""><th>一括抓谷</th><th></th><th></th><th></th><th></th><th></th></td<>                                                                                                    | 一括抓谷                                                                                                    |               |                  |          |               |          |
| ・-花振苔情報をご確認ください。情報が正しければ「 <sup>1</sup> 」を選択してください。   送金依頼人     山金口座酒号   山金口座酒号   山金口座酒号   山金口座酒号   山金口座酒号   山金口座酒号   山金口座酒号   山金口座酒号   山金田座酒号   山金田座酒号   山金田座酒号   山金田座酒号   山金田座酒子   レビン   エー   山金田座酒子   山金田座酒子   レビン   レビン                                                                                                    | 1 情報入力                                                                                                    | 2             | 入力確認             | 3 実行完    | Ţ             |          |
| 送金依頼人         出金□座酒寺       出金□座道首       出金運廠表示       取引通首       入金額         1234567980       USD       TO HONG GIL DONG       HKD       100.00       340         振告パスワード              振告パスワード               水へ       修正                                                                                                    | ★一括振替情報をご確                                                                                                    | 認ください。情報が正しけれ | ぃば「*」を選択してください。  |          |               |          |
| 山山山田藤酒貸         山山山田座通貸         山山山田座通貸         山山山田座通貸         山山山田座通貨         入山道         入山田         八山田         八山田         八山田         八山田         八山田         八山田         八田         八田 | 送金依頼人                                                                                                    |               |                  |          |               |          |
| 1234567890       USD       TO HONG GIL DONG       HKD       100.00       340         振替パスワード        ,         振替パスワード        ,         振想パスワード        ,         水へ       修正        ,         利用ガイド        ,       ,         秋へ       修正        ,         秋へ       修正       ,       ,         秋へ       修正       ,       ,         秋       修正       ,       ,         秋へ       修正       ,       ,         秋       ,       ,       ,         秋へ       修正       ,       ,         秋       ,       ,       ,         秋       ,       ,       ,         秋       ,       ,       ,         秋       ,       ,       ,       ,         秋       ,       ,       ,       ,         秋       ,       ,       ,       ,         秋       ,       ,       ,       ,         秋       ,       ,       ,       ,         、       ,       ,       , </td <td>出金□座番号</td> <td>出金□座通貨</td> <td>出金通帳表示</td> <td>取引通貨</td> <td>入金額</td> <td></td>                                                                                                    | 出金□座番号                                                                                                    | 出金□座通貨        | 出金通帳表示           | 取引通貨     | 入金額           |          |
| 振替バスワード         振替バスワード         水       修正         刈用ガイド         入したー括振替情報を確認します。         多段階決載プロセスを利用する法人のお客様の場合、次へのボタンをクリックすると、決裁申込画面に         多助します。         多正ボネンを選択すると、入力画面に移動します。                                                                                                    | 1234567890                                                                                                    | USD           | TO HONG GIL DONG | HKD      | 100.00        | 340      |
| 振替パスワード<br>次へ 修正<br>M用ガイド<br>人力した一括振替情報を確認します。<br>多段階決裁プロセスを利用する法人のお客様の場合、次へのボタンをクリックすると、決裁申込画面に<br>多動します。<br>多正ボタンを選択すると、入力画面に移動します。                                                                                                    |                                                                                                    |               |                  |          |               |          |
| 次へ 修正<br>利用ガイド<br>入力した一括振替情報を確認します。<br>多段階決裁プロセスを利用する法人のお客様の場合、次へのボタンをクリックすると、決裁申込画面に<br>移動します。<br>修正ボタンを選択すると、入力画面に移動します。                                                                                                    | 低春パスワード                                                                                                    |               |                  |          |               | Þ        |
| 利用ガイド<br>入力した一括振替情報を確認します。<br>多段階決裁プロセスを利用する法人のお客様の場合、次へのボタンをクリックすると、決裁申込画面に<br>移動します。<br>修正ボタンを選択すると、入力画面に移動します。                                                                                                    | 振替パスワード<br>振替バスワード                                                                                            |               |                  |          |               | •        |
| <sup>利用ガイド</sup><br>入力した一括振替情報を確認します。<br>多段階決裁プロセスを利用する法人のお客様の場合、次へのボタンをクリック <del>す</del> ると、決裁申込画面に<br>移動します。<br>修正ボタンを選択すると、入力画面に移動します。                                                                                                    | 振替パスワード<br>振替パスワード<br>次へ                                                                                      | 修正            |                  |          |               | •        |
| 入力した一括振替情報を確認します。<br>多段階決裁プロセスを利用する法人のお客様の場合、次へのボタンをクリックすると、決裁申込画面に<br>移動します。<br>修正ボタンを選択すると、入力画面に移動します。                                                                                                    | 振替パスワード<br>振替パスワード<br>次へ                                                                                      | 修正            |                  |          |               | •        |
| 多段階決裁プロセスを利用する法人のお客様の場合、次へのボタンをクリック <del>す</del> ると、決裁申込画面に<br>移動します。<br>修正ボタンを選択すると、入力画面に移動します。                                                                                                    | 振替パスワード<br>振替パスワード<br>次へ<br>利用ガイド                                                                             | 修正            |                  |          |               | •        |
| 移動します。<br>修正ボタンを選択すると、入力画面に移動します。                                                                                                    | <ul> <li>振替パスワード</li> <li>振替パスワード</li> <li>次へ</li> <li>利用ガイド</li> <li>入力した一括振替情</li> </ul>                    | 修正            |                  |          |               | •        |
| 修正ボタンを選択すると、入力画面に移動します。                                                                                                    | <ul> <li>振替パスワード</li> <li>振替パスワード</li> <li>次へ</li> <li>利用ガイド</li> <li>入力した一括振替情</li> <li>多段階決裁プロセス</li> </ul> | 修正            | 客様の場合、次へのボタ:     | いをクリックする | と、決裁申込画       | <b>,</b> |
|                                                                                                    | 振替パスワード<br>振替パスワード<br>次へ<br>利用ガイド<br>入力した一括振替情<br>多段階決裁プロセス<br>多動します。                                         | 修正            | 客様の場合、次へのボタ:     | いをクリックする | と、決裁申込画       | <b>,</b> |

## 3.4.5 電子認証

| OTP認証 ×                                                                                                    |
|----------------------------------------------------------------------------------------------------|
| CTP番号入力     OTPに表示された6桁のパスワードを入力してください。     5 4 6 7 9 0                                                                                                    |
| ◆ OTPパスワードは1分ごとに新しい「スワードに変わります。取引途中にOTPパスワードが変更されないようにOTPLCD画面のタイムバーを確認して入力してください。                                                                                                    |
| 確認<br><b>① Bank</b>                                                                                                    |
| Digital Signing<br>Caracteria Control Control Co |
| View / Verify       Possword for the digital certificate is case sensitive.         Find       Possword :         Delete       Select certificate for signing         OK       Cancel                                                                                                    |
| <ul> <li>利用ガイド</li> <li>- 認証を行います。</li> <li>- OTP利用者の場合 OTP認証画面が、認証書利用者の場合、電子認証画面が表示されます。<br/>(在日支店の場合OTPはご利用いただけません)</li> </ul>                                                                                                    |

3.4.6 実行完了

| 一括振替                                                                             |                            |                  |         | ✿ HOME > 振替 > | 一括振替<br><mark> 合 Print</mark> |
|----------------------------------------------------------------------------------|----------------------------|------------------|---------|---------------|-------------------------------|
| 1 情報入力                                                                           | 2                          | 入力確認             | 3 実行完   | 7             |                               |
| Dec 8, 2016 2:19:52 PM 基準<br>一括振替登録情報                                            | <u>E</u>                   |                  |         |               |                               |
| 出金□座番号                                                                           | 出金□座通貨                     | 出金通帳表示           | 取引通貨    | 入金額           |                               |
| 1234567890                                                                       | USD                        | TO HONG GIL DONG | HKD     | 100.00        | 340                           |
|                                                                                  |                            |                  |         |               |                               |
| 振替結果照会                                                                           | けて振替                       |                  |         | <b>本</b> 一    | <u>،</u>                      |
| <ul> <li>振替結果照会 続</li> <li>利用ガイド</li> <li>一括振替を完了しま</li> <li>一括振替結果照会</li> </ul> | はて振替<br>ます。<br>ボタンを選択すると、- | -括振替結果照会画面(:     | こ移動します。 | <b>, ⊤</b> –  | ,<br>L                        |

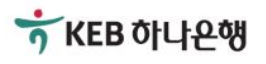

#### 3.4.7 **実行完了**(多段階決裁)

| 一括振替                                                                 |                                      |                              | ✿ HOME > 与信 > <b>一括振</b> 替 |
|----------------------------------------------------------------------|--------------------------------------|------------------------------|----------------------------|
| 1 情報入力                                                               | 2 入力確認                               | 3 実行完                        | 7                          |
| ★ 要請された取引の処理状態をご確                                                    | 認ください。                               |                              |                            |
|                                                                      |                                      |                              |                            |
|                                                                      | $\bigcirc$                           |                              |                            |
|                                                                      | ー <b>括振替が決裁上申さ</b><br>当該決裁処理状態は「*」より | <b>れました。</b><br>確認できます。      |                            |
| 決裁する続けて振替                                                            |                                      |                              | ホーム                        |
| 利用ガイド         - 多段階決裁を利用する法人の         - 決裁者や承認者は、決裁ボック         可能です。 | )お客様の場合、決裁の申<br>ウスで決裁を行います。登録        | 込みをするプロセスです。<br>₹者は、決裁ボックスで手 | 続き状態の照会が                   |

## 3.5 一括振替結果照会

## 3.5.1 一括振替結果照会

|                           |                         |       |         |                 | ✿ HOME > 振替 > 一括振替結果照会 |
|---------------------------|-------------------------|-------|---------|-----------------|------------------------|
| 一括振替結界                    | <b>₹照会</b>              |       |         |                 | ↓ Download 🛱 Print     |
| お客様の振替した結果                | を照会できます。                |       |         |                 |                        |
| 相問                        | 3ヶ日間                    |       | 昭会      |                 |                        |
| //IU                      | [a][/ (, 0              |       |         |                 |                        |
| Dec 6, 2016 7:29:40 PM 基準 | <u>.</u>                |       |         |                 |                        |
| 振替日                       | 振替番号                    | 正常    | エラー     | 合計              | 状態                     |
| 2016/10/17                | 16                      | 1     | 0       | 1               | COMPLETE               |
| 利用ガイド                     |                         |       |         |                 |                        |
|                           |                         |       |         |                 |                        |
|                           | の結果を照会                  | する画面で | です。     | 1 b b b m a d 1 |                        |
| 一拮振替件別に、初                 | <sub>€</sub> 替一連畨号<br>→ | が採番され | 1、手続きの粘 | 犬態及び、=          | 手続き後の正常/エラー取引の         |
| 件剱原会が可能で                  | 9。<br>                  | ᆂᇷᆠᇑᇫ | ナフーレバマ  | ***             |                        |
| ・ 振首番号をクリック               | すると、計神ゴ                 | 育報を照云 | することかぐ  | さまり。            |                        |
|                           |                         |       |         |                 |                        |
|                           |                         |       |         |                 |                        |

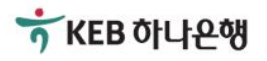

## 3.5.2 一括振替結果照会詳細

| 日本 特 結 果 照 会       ● Print         出金情報       ●         「飯田 2016/10/17       ●         「飯田 2016/10/17       ●         「飯田 2016/10/17       ●         「飯田 10       2016/10/17         「飯田 2016/10/17       ●         「飯田 10       10         「飯田 10       1         「丁市 11       1         エラー       0    - 妊娠替情報          一 妊娠替情報       出金日座通常       出金日座語や       出金日座語へ、         「秋島 出金日座通常       出金日座語や       出金日座語へ、       飯智麗堂         「秋島 出金日座通常       出金日座語や       出金日座語へ、       11.9                                                                                                    | 日本替結果照会       ●         出金情報       ●         「「「「」」」」」」」」」」」       「」」」」」」」」         「「「」」」」」」」」」       「」」」」」」」         「「」」」」」」」」」」       「」」」」」」」         「「」」」」」」」」」」」       「」」」」」」」」         「「」」」」」」」」」」」」」」」」」       「」」」」」」」         「「」」」」」」」」」」」」」」」」」」」」」」」」」」」」」」」」」」」                                                                                                    | ·括振替結界                                                    |                     |                                                                       |                    | 1 HOME | > 振替 > 一拮振替 | 結果照会    |
|----------------------------------------------------------------------------------------------------|----------------------------------------------------------------------------------------------------|-----------------------------------------------------------|---------------------|-----------------------------------------------------------------------|--------------------|--------|-------------|---------|
| 出金情報       2010/10/17         版替希       16         版替作数       1         正常       1         고 つ       0     - 妊娠替情報          軟態       出金□座酒堂       出金□座语号       出金□座语学       転登通管         (昭音)       USD       3401034593       SAVINGS D       CUV SIM M       USD       11.9              (昭音)              (田香香)              (田香香)          (田香香)       USD       3401034593       SAVINGS D       CUV SIM M       USD       11.9              (田香香)          (田香香)       1       20       1       20       1              (田香香)             (田香香)              (田香香香)                                                                                                    | 出金情報       2016/10/17         振音号       10         振音件数       1         正常       1         エラー       0    - 括振替情報 <bbbb></bbbb> 常(話音)       USD         3401034593       SAVINGS D       CUV SIM M         USD       3401034593       SAVINGS D       CUV SIM M         USD       3401034593       SAVINGS D       CUV SIM M                                                                                                    |                                                           | <b>県照会</b>          |                                                                       |                    |        |             | 🛱 Print |
| 振音日       2016/10/17         振音音号       16         振音作報       1         正常       1         エラー       0           - 妊娠替情報           一妊娠替情報        出金□座通常       出金□座语号       出金□座預点       出金通帳表       振音通道常       振音         第(振音)       USD       3401034593       SAVINGS D       CUV SIM M       USD       119             Attribute           第(振音)       USD       3401034593       SAVINGS D       CUV SIM M       USD       119             Attribute          第(振音)       USD       3401034593       SAVINGS D       CUV SIM M       USD       119             Attribute          第(振音)       USD       1 I I I I I I I I I I I I I I I I I I I                                                                                                    | 振音日       2016/10/17         振音希号       10         正常       1         エラー       0         括振替情報                                                                                                    | 出金情報                                                      |                     |                                                                       |                    |        |             | 8       |
| 振音日       2016/10/17         振音件数       16         振音件数       1         正常       1         エラー       0         一括振替情報         軟磁       出金□座涵章       出金□座預零       出金□座預案         繁磁       出金□座涵章       出金□座預零       出金□座預案       出金□座預案         繁価音)       USD       3401034593       SAVINGS D       CUV SIM M       USD       11.9         第価音)       USD       3401034593       SAVINGS D       CUV SIM M       USD       11.9         第価音)       USD       3401034593       SAVINGS D       CUV SIM M       USD       11.9                                                                                                    | 転日       2019/10/17         振音希号       16         振音作数       1         正常       1         エラー       0    -括振替情報          状態       出金□座選案       出金□座番号       出金□座預       出金通帳表       振音速度       振音:         水態       出金□座通案       出金□座番号       出金□座預       出金通帳表       販音速度       11.9                                                                                                    |                                                           |                     |                                                                       |                    |        |             |         |
| 振音件数       1         正常       1         エラー       0     - 括振替情報          秋煦       出金□座通貫       出金□座番号       出金□座預…       出金通帳表…       振苔通貫       振音:         第(振音)       USD       3401034593       SAVINGS D…       CUV SIM M…       USD       11.9             (武振音)          文化       1       1       1       1       1       1             (武振音)           (1)          (2)          (2)          (2)          (2)          (2)          (2)          (2)          (2)          (2)          (2)          (2)          (2)                                                                                                    | 振音件数       15         正常       1         エラー       0    -括振替情報          小       出金□座海党       出金□座海号       出金□座預久       振音演算       振音演算         秋磁       出金□座海党       出金□座酒号       出金□座預久       振音演算       振音         (街雪)       USD       3401034593       SAVINGS D       CUV SIM M       USD       11.9    * * # 1 ② ③ 1 ③ ④ # # * * * * * * * * * * * * * * * * * *                                                                                                    | 振替日                                                       | 201                 | 16/10/17                                                              |                    |        |             |         |
| 振習件数       1         正常       1         エラー       0         一括振替情報          軟態       出金□座通覚       出金□座音号       出金□座預…       出金通帳表…       振替通貸       振啓:         常供振音)       USD       3401034593       SAVINGS D…       CUV SIM M…       USD       11.9         (* ① 1 ② 1)        *        *       *       *         数けて振苔        1 ② 1        *       *       *         数けて振苔        1 ② 1        *       *       *                                                                                                    | 振習件数       1         正常       1         エラー       0         一括振替情報          次施       出金□座函堂       出金□座音号       出金□座預…       出金通帳表…       振習通堂       振習通堂         深(振習)       USD       3401034593       SAVINGS D…       CUV SIM M…       USD       11.9                                                                                                    | 振替番号                                                      | 16                  |                                                                       |                    |        |             |         |
| 正常       1         エラー       0         一括振替情報       出金□座通覚       出金□座番号       出金□座預…       出金通帳表…       振营通算       振营:         第(振音)       USD       3401034593       SAVINGS D…       CUV SIM M…       USD       11.9         (1)       0       1       2       0       11.9       11.9         (2)       0       1       2       0       11.9       11.9         (2)       1       2       0       1.9       1.9       1.9                                                                                                    | 正常       1         エラー       0         一括振替情報       出金□座通堂       出金□座番号       出金□座預…       出金通帳表…       振替通道       旅音:<br>(************************************                                                                                                    | 振替件数                                                      | 1                   |                                                                       |                    |        |             |         |
| エラー<br>一括振替情報<br><u> 秋臨 出金口座通賞 出金口座番号 出金口座預 出金通帳表 振啓通賞 振啓:<br/>常振音)<br/>USD 3401034593 SAVINGS D CUV SIM M USD 11.9<br/>・<br/>・<br/>、<br/>、<br/>、<br/>、<br/>、<br/>、<br/>、<br/>、</u>                                                                                                    | - 括振替情報<br><u> 秋應 出金□座通館 出金□座通館 出金□座商号 出金□座預 出金通帳表 振替通館 振替:<br/>常(振替) USD 3401034593 SAVINGS D CUV SIM M USD 11.9<br/>(● ● 1 ● ●<br/><i> </i></u>                                                                                                    | 正常                                                        | 1                   |                                                                       |                    |        |             |         |
| 一括振替情報<br><u>秋應 出金□座通賞 出金□座番号 出金□座預… 出金通帳表… 振替通賞 振替<br/>第(振替) USD 3401034593 SAVINGS D… CUV SIM M… USD 11.9   1.9   4 ● ● 1 ● ●   数はて振替 </u>                                                                                                    | 括振替情報<br><u>秋徳 出金□座通賞 出金□座番号 出金□座孫 出金通帳表 振替通算</u> 振替:<br>常(振替) USD 3401034593 SAVINGS D CUV SIM M USD 11.9<br>(● ● 1 ● ● 1 ● ●<br><i>&amp;tr</i> て振替                                                                                                    | エラー                                                       | 0                   |                                                                       |                    |        |             |         |
| 括振替情報<br><u>秋藤 出金□座画館 出金□座番号 出金□座預 出金通帳表 振替通館 振替</u><br>煎(振替) USD 3401034593 SAVINGS D CUV SIM M USD 11.9<br>(● ● 1 ● ● ● ● ● ● ● ● ● ● ● ● ● ● ● ● ●                                                                                                    | - 括振替情報<br><u>秋煦 出金□座通館 出金□座番号 出金□座預 出金通帳表 振替通館 </u> 振替:<br><sup></sup> <sup></sup> <sup></sup> <sup></sup> <sup></sup> <sup>1</sup> <sup>1</sup> <sup>1</sup> <sup>1</sup> <sup>1</sup> <sup>1</sup>                                                                                                    |                                                           |                     |                                                                       |                    |        |             |         |
| → <u> 新藤<br/>出金□座連館</u><br><u> 北金□座連館</u><br><u> 出金□座酒</u> の<br><u> ま<br/>藤</u><br><u> 田<br/>御</u><br><u> 日<br/></u><br><u> 日<br/></u><br><u> 日<br/></u><br><u> 日</u><br><u> 日</u><br><u> </u><br><u> </u> | → 括振替情報<br><u>秋應 出金□座通館 出金□座番号 出金□座預 出金通帳表 振替通館 </u> 振替:<br><sup>  </sup>                                                                                                    |                                                           |                     |                                                                       |                    |        |             |         |
| 状態       出金□座通貨       出金□座番号       出金□座預…       出金通帳表…       振替通貨       振替通貨         (常(振营))       USD       3401034593       SAVINGS D…       CUV SIM M…       USD       11.9         (常(振营))       USD       3401034593       SAVINGS D…       CUV SIM M…       USD       11.9         (第)       (1)       (1)       (1)       (1)       (1)       (1)       (1)         (1)       (1)       (1)       (1)       (1)       (1)       (1)       (1)         (2)       (1)       (1)       (1)       (1)       (1)       (1)       (1)         (2)       (1)       (1)       (2)       (1)       (2)       (1)       (1)         (2)       (1)       (2)       (1)       (2)       (2)       (1)       (2)         (3)       (1)       (2)       (2)       (1)       (2)       (2)       (2)         (3)       (1)       (2)       (2)       (2)       (2)       (2)       (2)         (3)       (1)       (2)       (2)       (2)       (2)       (2)       (2)                                                                                                    | 状態       出金□座通貨       出金□座番号       出金□座預…       出金通帳表…       振替通貨       振替通貨         第(振替)       USD       3401034593       SAVINGS D…       CUV SIM M…       USD       11.9         第(振替)       USD       3401034593       SAVINGS D…       CUV SIM M…       USD       11.9         第(振音)       USD       3401034593       SAVINGS D…       CUV SIM M…       USD       11.9         第(振音)       USD       3401034593       SAVINGS D…       CUV SIM M…       USD       11.9         第(振音)       USD       3401034593       SAVINGS D…       CUV SIM M…       USD       11.9         第(振音)       USD       1       ●       ●       ●       ●       ●         第(する「振音」       1       ●       ●       ●       ●       ●       ●         第(する「振音」       1       ●       ●       ●       ●       ●       ●       ●       ●       ●       ●       ●       ●       ●       ●       ●       ●       ●       ●       ●       ●       ●       ●       ●       ●       ●       ●       ●       ●       ●       ●       ●       ●       ●       ●       ●       ●                                                                                                    | 一括振替情報                                                    |                     |                                                                       |                    |        |             |         |
| 4A.78%       近玉山242曲尾       近玉山242曲节       近金山241点       振音通算       振音:         第(振音)       USD       3401034593       SAVINGS D       CUV SIM M       USD       11.9         第(振音)       USD       3401034593       SAVINGS D       CUV SIM M       USD       11.9         第(振音)       USD       3401034593       SAVINGS D       CUV SIM M       USD       11.9         第(振音)       USD       3401034593       SAVINGS D       CUV SIM M       USD       1.9         第(振音)       USD       3401034593       SAVINGS D       CUV SIM M       USD       1.9         第(振音)       USD       3401034593       SAVINGS D       CUV SIM M       USD       1.9         第(振音)       USD       1.9       1.9       1.9       1.9       1.9       1.9         第(振音)       1.9       1.9       1.9       1.9       1.9       1.9       1.9       1.9         第(1.9)       1.9       1.9       1.9       1.9       1.9       1.9       1.9         第(1.9)       1.9       1.9       1.9       1.9       1.9       1.9       1.9       1.9       1.9       1.9       1.9       1.9                                                                                                    | 11.52       11.52       11.52       11.52       11.52       11.52       11.52         第(振音)       USD       3401034593       SAVINGS D       CUV SIM M       USD       11.9         第(振音)       USD       3401034593       SAVINGS D       CUV SIM M       USD       11.9         第(振音)       USD       3401034593       SAVINGS D       CUV SIM M       USD       11.9         第(振音)       USD       3401034593       SAVINGS D       CUV SIM M       USD       11.9         第(振音)       ()       ()       ()       ()       ()       ()       ()       ()         ()       ()       ()       ()       ()       ()       ()       ()       ()         ()       ()       ()       ()       ()       ()       ()       ()       ()       ()       ()       ()       ()       ()       ()       ()       ()       ()       ()       ()       ()       ()       ()       ()       ()       ()       ()       ()       ()       ()       ()       ()       ()       ()       ()       ()       ()       ()       ()       ()       ()       ()       () <td><b>4</b>2 谷市</td> <td></td> <td>யலுக்கு</td> <td>비스미랴코</td> <td>山八汉師士</td> <td>トロナキシマイド</td> <td>+=+=</td> | <b>4</b> 2 谷市                                             |                     | யலுக்கு                                                               | 비스미랴코              | 山八汉師士  | トロナキシマイド    | +=+=    |
| A(A(E)) CONTROLOGY CONTROL CONTROL C                                                                                                    | ((((((((((((((((((((((((((((((((((((                                                                                                    | <u> </u>                                                  | 山田田田田田              | 出金口座留亏<br>3401034593                                                  | 出金口座預<br>SAVINGS D | 出金通帳衣  | 抵省通具<br>USD | 11.9    |
| ,<br>(* * 1 * )<br>続けて振替<br>リスト                                                                                                    | 、<br>(* * 1 ) )<br>続けて振替                                                                                                    |                                                           |                     |                                                                       |                    |        |             |         |
| ・<br>(* (* 1 ))<br>続けて振替<br>リスト                                                                                                    | ◆                                                                                                    |                                                           |                     |                                                                       |                    |        |             |         |
| 続けて振替リスト                                                                                                    | 続けて振替リスト                                                                                                    |                                                           |                     |                                                                       |                    |        |             |         |
|                                                                                                    |                                                                                                    |                                                           |                     | <b>C 1</b>                                                            |                    |        |             | ,       |
|                                                                                                    |                                                                                                    | 続けて振替                                                     |                     | <b>C O</b> 1                                                          | 0                  |        | IJ          | ,<br>,  |
|                                                                                                    |                                                                                                    | 続けて振替                                                     |                     | <b>() ()</b> 1                                                        | 0                  |        | IJ          | ,<br>,  |
|                                                                                                    |                                                                                                    | 続けて振替                                                     |                     | <b>( 1</b>                                                            | 0                  |        | IJ          | ,<br>⊼ŀ |
| ППガイド                                                                                                    | 用ガイド                                                                                                    | <b>続</b> けて振替<br>用ガイド                                     |                     | <b>C 1</b>                                                            | 0                  |        | y           | ,<br>,  |
|                                                                                                    |                                                                                                    | 続けて振替<br>用ガイド                                             |                     |                                                                       |                    |        | IJ          | ,<br>,, |
| ー括振替についての、件別詳細結果を照会する画面です。                                                                                                    | 用ガイド<br>-括振替についての、件別詳細結果を照会する画面です。                                                                                                    | <ul> <li>続けて振替</li> <li>用ガイド</li> <li>一括振替について</li> </ul> | の、件別詳細              |                                                                       | ▶ □                |        | y           | ,<br>スト |
| 用ガイド<br>-括振替についての、件別詳細結果を照会する画面です。                                                                                                    | 用ガイド<br>−括振替についての、件別詳細結果を照会する画面です。                                                                                                    | <sup>続けて振替</sup><br>」<br>用ガイド<br>- 括振替について                | <sup>.</sup> の、件別詳細 | ● ● 1                                                                 | ● ●                |        | IJ          | ,<br>スト |
| 用ガイド<br>-括振替についての、件別詳細結果を照会する画面です。                                                                                                    | 用ガイド<br>-括振替についての、件別詳細結果を照会する画面です。                                                                                                    | 続けて振替<br>用ガイド<br>-括振替について                                 | の、件別詳細              | <ul> <li> <b>▲</b> 1     </li> <li>         結果を照会する画页     </li> </ul> | ▶<br>ゆ<br>です。      |        | y           | ,<br>,  |